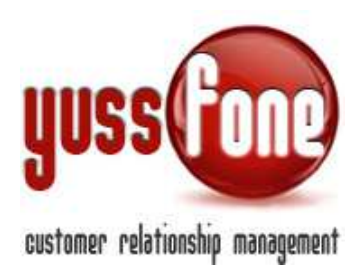

# **GESTIONE CLIENTI**

#### 1 Introduzione

In questa parte di manuale vedremo come gestire l'anagrafica del cliente e il caricamento di liste clienti per la creazione di nuove Customer Base.

#### 2 Ricerca Clienti

Cliccando sulla voce del menù *Clienti*, il sistema ci propone un form di ricerca dei clienti presenti in CRM. Alla stessa pagina si accede seguendo il percorso *Clienti* $\rightarrow$ *Clienti* $\rightarrow$ *Ricerca*.

| Home   Promemoria           | Amministrazione   Clignti   Calendario | 0 |
|-----------------------------|----------------------------------------|---|
| ▶ Clienti   ▶ Liste Clienti | 🕨 Ricerca avanzata   🕨 Mappa           | 1 |
|                             |                                        |   |
| Ricerca Cliente             |                                        |   |
| Denominazione Azienda       |                                        |   |
| Tipo Cliente                | Tutti                                  |   |
| Stato T Cliente             | Tutti                                  |   |
| Stato Cliente               | Tutti                                  |   |
| Customer CODE               |                                        |   |
| Partita IVA                 |                                        |   |
| Telefono                    |                                        |   |
| СВ                          | T                                      |   |
| Agente assegnato            | T                                      |   |
| Gruppo agente               | <b></b>                                |   |
| Agenzia                     | T                                      |   |
| cerca                       | ricerca avanzata                       |   |

Nel form possiamo inserire:

- Denominazione Azienda
- Tipo, Stato Cliente e Stato T Cliente (vedi paragrafo 10)
- Customer CODE
- Partita IVA
- Telefono
- СВ
- Agente Assegnato
- Gruppo Agente (vedi manualistica GESTIONE UTENZE)

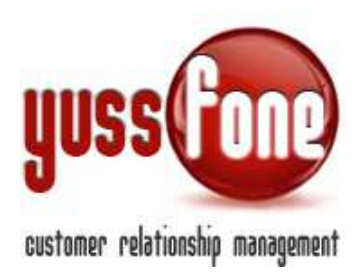

- Codice Agenzia

# **3** SCHEDA CLIENTE

Cliccando sul Cliente desiderato si accede alla sua SCHEDA ANAGRAFICA.

| Scheda Cliente                   |                                   | DITA DI QUALITA   | NO VOCE NO F        | ISSA                  |                  |              |             | 0                |
|----------------------------------|-----------------------------------|-------------------|---------------------|-----------------------|------------------|--------------|-------------|------------------|
| ▶ Dati Generali 	 ▶ Profilazione | Caratteristiche CB     Disattivaz | ioni ▶ Mappa ▶ Da | ati Bancari 🕨 E-mai | l Pratiche 🕨 Trattati | ve 🕨 Order Entry | ▶ Attività   | ▶ Documenti | ▶ E-mail Inviate |
| Dati Cliente - CB Ott-Dic 2014   | 34732.06K10                       | Δ                 |                     |                       |                  |              |             |                  |
| Inserisci Cliente in Campagna    | 2                                 |                   |                     |                       |                  |              |             |                  |
| Customer CODE                    | 7.1389035                         | Ragione Sociale   |                     | 2EFFE DI FRACCAROLLO  | SAMUELE_DITTA    | Tipo Cliente |             |                  |
| Cod. Fiscale                     |                                   | Partita IVA       |                     | 02424760185           |                  | CBA Vodafon  | ,           |                  |
| Agente assegnato                 |                                   | Fascia cliente C  | в                   | No Voce_No Fissa      |                  | Punti CB     |             | 0                |
| CBA assegnato                    |                                   |                   |                     |                       |                  |              |             |                  |
| Telefono 1 👩                     | +39 0321111111                    | Telefono 2        |                     |                       |                  | Fax          |             |                  |
| Cellulare 1                      |                                   | Cellulare 2       |                     |                       |                  | Website      |             |                  |
| E-mail 1                         | samumitico@yahoo.it               | E-mail 2          |                     |                       |                  | E-mail 3     |             |                  |
| Nome HOLDING                     |                                   | Agenzia           |                     | 34732.06K10           |                  | Agente firma | ario        |                  |
| Nome Utente                      |                                   | Password          |                     |                       |                  |              |             |                  |
| Data Attivazione                 | 04/11/2014                        | Data Disattivazio | me                  |                       |                  |              |             |                  |
| Data Cessione                    |                                   | Ceduto a          |                     |                       |                  |              |             |                  |
|                                  |                                   |                   |                     |                       |                  |              |             |                  |
| Referente 1                      |                                   | Nome              |                     |                       | Cognome          |              |             |                  |
| Telefono                         |                                   | E-mail            |                     |                       | Ruolo            |              |             |                  |
|                                  |                                   |                   |                     |                       |                  |              |             |                  |
| Referente 2                      |                                   | Nome              |                     |                       | Cognome          |              |             |                  |
| Telefono                         |                                   | E-man             |                     |                       | Kuolo            |              |             |                  |
| Referente 3                      |                                   | Nome              |                     |                       | Cognome          |              |             |                  |
| Telefono                         |                                   | E-mail            |                     |                       | Ruolo            |              |             |                  |
|                                  |                                   | 10                |                     |                       |                  |              |             |                  |
| Referente 4                      |                                   | Nome              |                     |                       | Cognome          |              | _           |                  |
| Telefono                         |                                   | E-mail            |                     |                       | Ruolo            |              |             |                  |
| Referente 5                      |                                   | Nome              |                     |                       | Cognome          |              |             |                  |
| Telefono                         |                                   | E-mail            |                     |                       | Ruolo            |              |             |                  |
| nem mont i 🚗 i                   |                                   |                   |                     |                       | 10               |              |             |                  |
| Sede Legale 🔘                    | VIA COLOMBINA_6                   |                   |                     |                       |                  |              |             |                  |
| Città                            | VALENZA                           | Provincia         | AL                  |                       | CAP              |              | 15048       |                  |
| Sede di Fatturazione             |                                   |                   |                     |                       |                  |              |             |                  |
| Citta                            |                                   | Provincia         | AL                  |                       | CAP              |              | 15048       |                  |
| sede operativa                   | VIA COLUMBINA_6                   | Provincia         | <i>(</i> 1          |                       | CAP              |              | 15040       |                  |
| Citta                            | THLEILH                           | Provincia         | AL                  |                       | CAP              |              | 10048       |                  |

Nella parte evidenziata in figura è possibile navigare tra le diverse sezioni della SCHEDA CLIENTE.

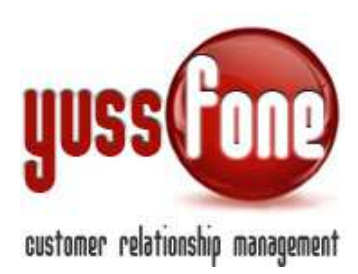

| Scheda Cliente BRS dei fratelli | Bellosta snc_SNC   | T18 RINNO      | vo                | CLIENTE PERSO S | TORICO                 |             | VODAFONE       |         |                | Cliente OK |        |
|---------------------------------|--------------------|----------------|-------------------|-----------------|------------------------|-------------|----------------|---------|----------------|------------|--------|
| Dati Generali     Profilazione  | Caratteristiche CB | Disattivazioni | Mapa Dati Bancari | E-mail Pratiche | Trattative             | Order Entry | ▶ Attività 🕨 🕻 | tumenti | E-mail Inviate |            |        |
| Dati Cliente                    |                    |                | 1                 | 1               | 2                      |             | 1              | ř.      |                | 11         | Google |
| Inserisci Cliente in Campagna   |                    |                |                   |                 |                        |             |                |         |                |            |        |
| Customer CODE                   | 7.1045949          |                | Ragione Sociale   | BRS dei         | fratelli Bellosta snc_ | SNC         | Tipo Cliente   | Ť.      | VODAFONE       | -          |        |
| Cod Ercolo                      |                    |                | Dartita IVA       | 014077          | 20020                  |             | CRA Vodstono   |         | LECCIO Charles | - VEIT     |        |

Il CRM evidenzia nella striscia accanto alla ragione sociale Lo stato T del cliente Lo Stato del cliente Il Tipo di Cliente L'esito dell'ultimo appuntamento sul cliente

(Le diverse colorazioni che caratterizzano Stato e Tipo di cliente, le vedremo nel paragrafo 10)

Inoltre è presenta un link veloce per ricercare su Google la ragione sociale del cliente.

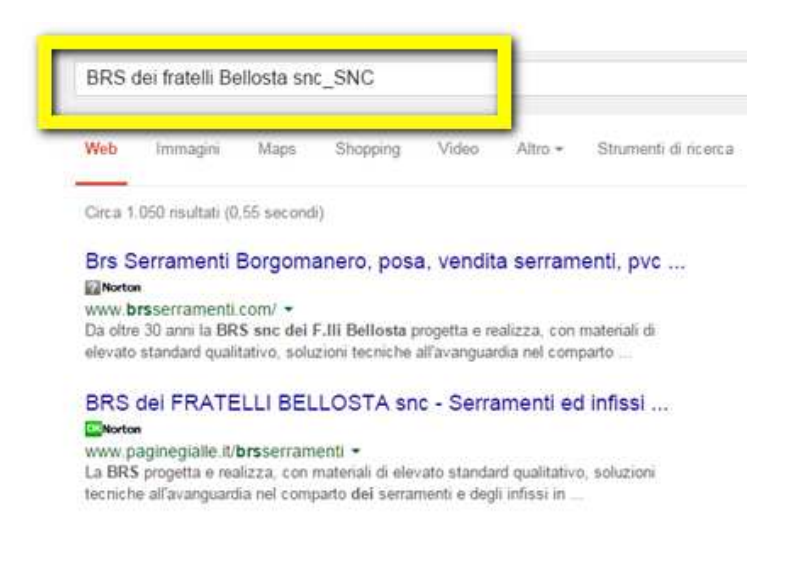

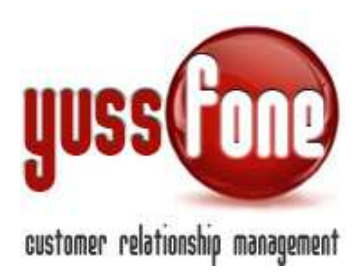

Quando il cliente risulta nella CB corrente, il dato viene subito evidenziato direttamente sotto il menu.

| Dati Generali       | Profilazione   | Caratteristiche CB | Disattivazioni | Mappa      | ▶ Dati Bancari | ▶ E-mail Prati | he Frattative        | Order Entry | <ul> <li>Attività</li> </ul> | Documenti | ▶ E-mail Inviate |  |
|---------------------|----------------|--------------------|----------------|------------|----------------|----------------|----------------------|-------------|------------------------------|-----------|------------------|--|
| Dati Cliente - C    | B Ott-Dic 2014 |                    |                |            |                |                |                      |             |                              |           |                  |  |
| Inserisci Cliente i | in Campagna    |                    |                |            |                |                |                      |             |                              |           |                  |  |
| Customer CODE       | 1              | 7.1389035          |                | Ragione    | Sociale        | 2EF            | E DI FRACCAROLLO SAM | UELE_DITTA  | Tipo Cliente                 |           |                  |  |
| Cod. Fiscale        |                |                    |                | Partita IV | /Α             | 024            | 4760185              |             | CBA Vodafone                 | ,         |                  |  |
| Agente assegnato    |                |                    |                | Fascia cli | iente CB       | No             | 'oce_No Fissa        |             | Punti CB                     |           | 0                |  |
| CBA assegnato       |                |                    |                |            |                |                |                      |             |                              |           |                  |  |

#### 3.1 DATI GENERALI

Customer Code Ragione sociale Tipo Cliente Codice fiscale Partita IVA CBA Vodafone Agente Assegnato Fascia Cliente CB Punti CB CBA Assegnato Recapiti Telefonici Fax Email Nome Holding Agenzia (vedi paragrafo 9) Agente Firmatario Nome Utente Password Data Attivazione Data Disattivazione Data Cessione Ceduto A Referenti Indirizzi (Sede Legale, Sede di Fatturazione, Sede Operativa)

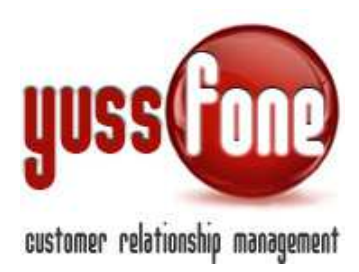

#### 3.1.1 Copertura GEA

Accanto ai numeri di telefono, se specificati, è possibile cliccare sull'immagine in figura.

| CBA assegnato  |  |
|----------------|--|
| Telefono 1 🜀 < |  |
| Cellulare 1    |  |
| 5 W1           |  |

#### Il CRM in tempo reale calcola la copertura GEA

| Copertura GEA        | DITTA                                              |                   |                                      |
|----------------------|----------------------------------------------------|-------------------|--------------------------------------|
| Numero di Telefor    | no Ricercato                                       |                   |                                      |
| 2                    |                                                    |                   |                                      |
| Offerte Microbusin   | ness                                               |                   |                                      |
| - Non sei in copertu | ira Rete Vodafone                                  |                   |                                      |
| - Sol, Lavoro Superk | letax                                              |                   |                                      |
| per poter proceder   | e all'attivazione dell'offerta scelta dal cliente. | s che sull'indiri | zze, mencianor reasi deve esserci ok |
|                      | Fibra 30M Soluz Ufficio/Soluz Azienda              | -                 |                                      |
|                      | 7MB ADSL Soluz Ufficio / Soluz Azienda             |                   |                                      |
|                      | 2Mb SHDSL ULL                                      |                   |                                      |
|                      | 2Mb SHDSL BS                                       | <u></u>           |                                      |
|                      | 4Mb SHDSL ULL                                      |                   |                                      |
|                      | 4Mb SHDSL BS IMA                                   | <b>O</b>          | con modem                            |
|                      | 4Mb SHDSL BS                                       | <b>O</b>          |                                      |
|                      | 8Mb SHDSL BS                                       | <b>O</b>          |                                      |
|                      | 3G Indoor                                          | 0                 |                                      |
| Centrale 321066      |                                                    |                   |                                      |
| Distanza non dispor  | ibile                                              |                   |                                      |

Il calcolo della copertura GEA avviene sia sui numero di telefono che sugli indirizzi.

#### 3.1.2 Geolocalizzazione

Il CRM utilizza le API di Google per "tradurre" gli indirizzi immessi in coordinate spaziali, in modo da posizionare ogni cliente nella MAPPA che vedremo più avanti.

Perché ciò risulti efficace è opportuno verificare sempre che all'immissione di un indirizzo corrisponda sempre una corretta geolocalizzazione.

|                      | _ · · • · · · · ·                                |              |    |     |       |
|----------------------|--------------------------------------------------|--------------|----|-----|-------|
| Sede di Fatturazione |                                                  |              |    |     |       |
| Città                | NOVARA                                           | Provincia    | NO | CAP | 28100 |
| Sede Operativa 🜀     | VIA DON BOSCO_9                                  |              |    |     |       |
| Città                | NOVARA                                           | Provincia    | NO | CAP | 28100 |
| Geolocalizzazione    | Via Don Giovanni Bosco, , 98058 Novara di Sicili | ia ME, Italy |    |     |       |

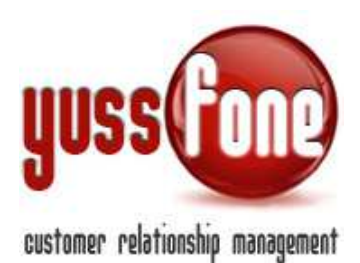

Come evidenziato in figura, a fronte dell'indirizzo immesso il CRM evidenzia in giallo la corrispondente geolocalizzazione.

II CRM gestisce 3 indirizzi:

- ✓ Sede Legale
- ✓ Sede di fatturazione
- ✓ Sede Operativa

Le visualizzazioni sulla MAPPA si riferiscono alla Sede Operativa

#### 3.1.3 Storico Agenti

Tutti gli Agenti assegnati al Cliente vengono tenuti in memoria. Per ciascuno viene riportata la data di assegnazione.

| Storico Agenti |            |   |  |  |  |
|----------------|------------|---|--|--|--|
| Agente         | Data       | 1 |  |  |  |
| Ufficio        | 24/10/2013 | 1 |  |  |  |
|                | 19/07/2013 | 1 |  |  |  |
|                | 24/05/2013 | 1 |  |  |  |
|                | 01/05/2013 | 1 |  |  |  |

# 3.1.4 Elenco CB

Vengono inoltre elencate tutte le CB nelle quali era presente il Cliente.

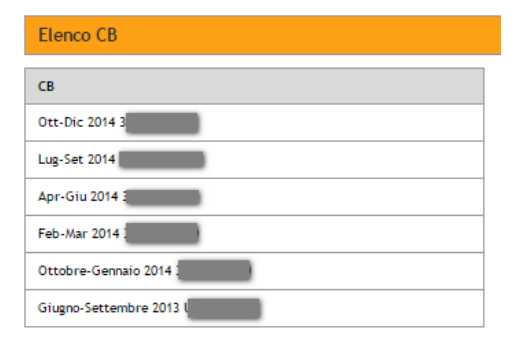

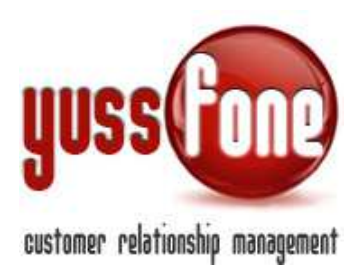

# 3.2 PROFILAZIONE

La seconda scheda cliente è la Profilazione. Essa permette di avere una visione completa della dotazione mobile e fissa del Cliente.

| Profilazione Clie | nte <b>Parto Catolo</b>             | TO VENDITA DE QUALITA                                                                                                    | CLIENTE CB VODAFO               | NE LARGE                     |                                                                                                    |                |
|-------------------|-------------------------------------|----------------------------------------------------------------------------------------------------|---------------------------------|------------------------------|----------------------------------------------------------------------------------------------------|----------------|
| ▶ Dati Generali   | Profilazione     Caratteristiche CB | ► Disattivazioni ► Mappa                                                                                                    | ▶ Dati Bancari ▶ E-mail Pratich | e F Trattative F Order Entry | ▶ Attivită ► Documenti                                                                                                    | E-mail Inviate |
| MOBILE <          |                                     |                                                                                                    |                                 |                              |                                                                                                    |                |
| тім               | 0                                   | Vodafone                                                                                                    | 0                               | Wind                         | 0                                                                                                    |                |
| вт                | 0                                   | H3G                                                                                                    | 0                               | Fastweb                      | 0                                                                                                    |                |
|                   | 0                                   | Tot, Sim                                                                                                    | 0                               | Importo fatt. bimesti        | ali 0.00 €                                                                                                    |                |
| Altro             |                                     | a second second s |                                 |                              | and the second second s |                |

| Gestore Linee            |        | Gestore Traffico     |   | Centralino / VRU |   |
|--------------------------|--------|----------------------|---|------------------|---|
| Numero Linee             | 0      | Interni Centralino   | 0 | Gestore DSL      |   |
| Canone Telecom           |        | E-mail su telefonino |   | N. Fax presenti  | 0 |
| Importo fatt. bimestrali | 0.00 € |                      |   |                  |   |

| DATT ALIENDA  |   |               |    |                      |  |
|---------------|---|---------------|----|----------------------|--|
| N. Dipendenti | 0 | Fatturato     | OE | Settore Merceologico |  |
| N. Filiali    | 0 | Nome Titolare |    |                      |  |

#### • Rete mobile:

- operatori
- numero di sim private
- numero di sim aziendali
- importo delle fatture bimestrali

#### • Rete fissa e Connessioni Internet

- Gestore linee
- Gestore Traffico
- Centralino/VRU
- Numero Linee
- Inetrni Centralino
- Gestore DSL
- Canone Telecom
- E-mail su telefonino
- N. Fax Presenti
- importo delle fatture bimestrali

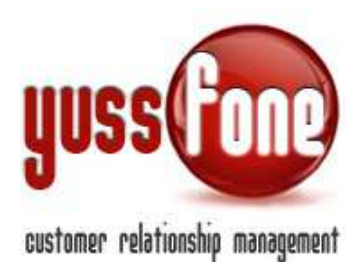

#### • Dati Azienda

- Numero Dipendenti
- Fatturato
- Settore Merceologico
- Numero Filiali
- Nome Titolare

# **3.3 CARATTERISTICHE CB**

Raccoglie tutte le informazioni caricate dal File di CB inviato da Vodafone.

| Dati Generali 🔹 🕨 Profi | llazione Caratteristiche CB Disa | sttivazioni 🕨 Mappa 🕨 Dati B | Sancari + E-mail Pratiche + Trattative | Order Entry     Attiviti     | n 🕨 Documenti 🔹 E-mail Inviste |
|-------------------------|----------------------------------|------------------------------|----------------------------------------|------------------------------|--------------------------------|
| SERVIZI ATTIVI          |                                  |                              |                                        |                              |                                |
| EOP Voce                | 2                                | EOP Voce a valore            | 10                                     | EOP Deti                     | 0                              |
| ToT Eop                 | 2                                | Interni VRU attivi           | 6                                      | Interni VRU Soluzione Lavoro |                                |
| EOP Link DSL            | 0                                | EOP VIK                      | 0                                      | Opzione Mail                 |                                |
| EOP M2M                 | 0                                | EOP fisso                    |                                        | VAR CPS                      |                                |
| VAR DSL                 |                                  | DIREZIONALI SUF              |                                        |                              |                                |
| EOP Punti               | 28                               | EOP Punti a Valore           |                                        |                              |                                |
| DETTAGLIO VOCE A V      |                                  |                              |                                        |                              |                                |
| EOP Voce a Consumo      | 0                                | EOP Voce Bundle Medi         | 0                                      | EOP Voce Bundle Alti         | 10                             |
| EOP Voce Bundle Super   | 0                                | EOP Voce Plant old Ricarto.  | 0                                      |                              |                                |
|                         |                                  |                              |                                        |                              |                                |
| Copertura ADSL          | OK                               | Coperture ASU                | 0K                                     | Copertura VRU                | ок                             |
| Copertura 4G            | ок                               |                              |                                        | 1                            |                                |
| DATI CLIENTE            | <u></u>                          |                              |                                        |                              |                                |
| св                      |                                  | Nome dealer gestione         | UNIQA SRL                              | Codice dealer                | 34732.06K10                    |
| Distretto               |                                  | RD VF                        |                                        | Area Manager VF              |                                |
| UMA                     |                                  | Canale                       | Agenzia                                | Cluster Cliente              |                                |
| Score class             | CORPORATE 3                      | Pos Attivatore               |                                        | Ultimo Pos attivatore sim    | 2014-11-04                     |
| Fatturato u6m           |                                  | Ultima data attivazione sim  | 2014-11-04                             | Data attivaz Cliente         | 2014-11-04                     |
| Data CB                 |                                  | Valore margine               |                                        | Holding id                   | 0                              |
| Tipo rapporto           | 0                                | Modelite di pegamento VF     |                                        | Deta Importazione PR         | 1                              |
|                         |                                  |                              |                                        |                              |                                |

- Servizi attivi (EOP Voce, EOP Voce A Valore, Interni VRU Attivi,...)
- Dettaglio Voce A Valore
- Copertura (ADSL, ASU, VRU, 4G)
- I dati del cliente relativi alla CB
  - CB di appartenenza
  - Nome Dealer Gestione
  - Codice Dealer
  - Distretto

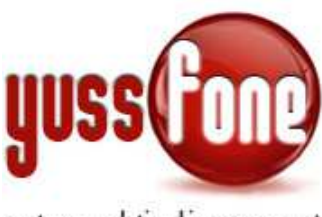

# customer relationship management

- RD VF
- Area Manager VF
- UMA
- Canale
- Cluster Cliente
- Score Class
- Pos Attivatore
- Ultimo Pos Attivatore SIM
- Fatturato U6m
- Ultima data attivazione SIM
- Data Attivazione Cliente
- Data CB
- Valore Margine
- Holding ID
- Tipo Rapporto
- Modalità di Pagamento VF
- Data Importazione PR
- Società Capogruppo
- Riassegnato
- CB di Origine

#### 3.4 DISATTIVAZIONI

Le disattivazioni cosi come sono state caricate, possono essere visualizzate cliente per cliente attraverso questa Scheda.

- In quale CB è stata effettuata la disattivazione
- Piano
- Dettaglio
- Quantità
- Punti CB
- Motivo della disattivazione
- Agente assegnato

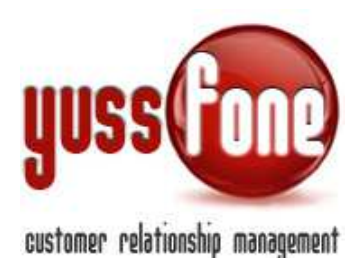

| Home   Promemor       | ia   Amministrazione   Clier     | nti   C>'endario     | Prodotti   Vendite   Car | npagne   Telemarketing   Ticket | MDC   Azi        | oni Retent | ion   Analisi   Prefere         | nze   Logout |
|-----------------------|----------------------------------|----------------------|--------------------------|---------------------------------|------------------|------------|---------------------------------|--------------|
| ► Clienti   ► Liste C | lienti   🕨 Ricerca avanzata      | ▶ Mapp   ▶ Verif     | ica Duplicati            |                                 |                  |            |                                 |              |
|                       |                                  | _                    |                          |                                 |                  |            |                                 |              |
| Elenco Disattivazioni | Cliente 2 FG_SRL                 | TO VINDITA DI Q      | UALITA' CLIENTE C        | B VODAFONE SMALL                |                  |            | •                               |              |
| ▶ Dati Generali ▶ Pro | ofilazione                       | Disattivazioni     M | appa 🕨 Dati Bancari 🕨 E- | mail Pratiche                   | Entry 🕨 Attiviti | Documenti  | ▶ E-mail Inviate                |              |
| Data                  | СВ                               |                      | Piano                    | Dettaglio                       | Qta              | Punti      | Motivo                          | Agente       |
| 25/10/2014            | Ott-Dic 2014 34732.06K10         |                      | VOCE                     | 43b- Piani Vodafone RAM Libera  | 1                | 4          | Disattivazione SIM gruppo DAVID | DBuscaglia   |
| 19/11/2013            | Ottobre-Gennaio 2014 34732.06K10 |                      | DATI                     |                                 | 1                | 2          | Raccomandate                    |              |

# 3.5 MAPPA

Grazie alla Geolocalizzazione è possibile visionare grazie alla mappa interattiva la localizzazione delle 3 sedi del Cliente. Le sedi sono contraddistinte da un marker di colore diverso.

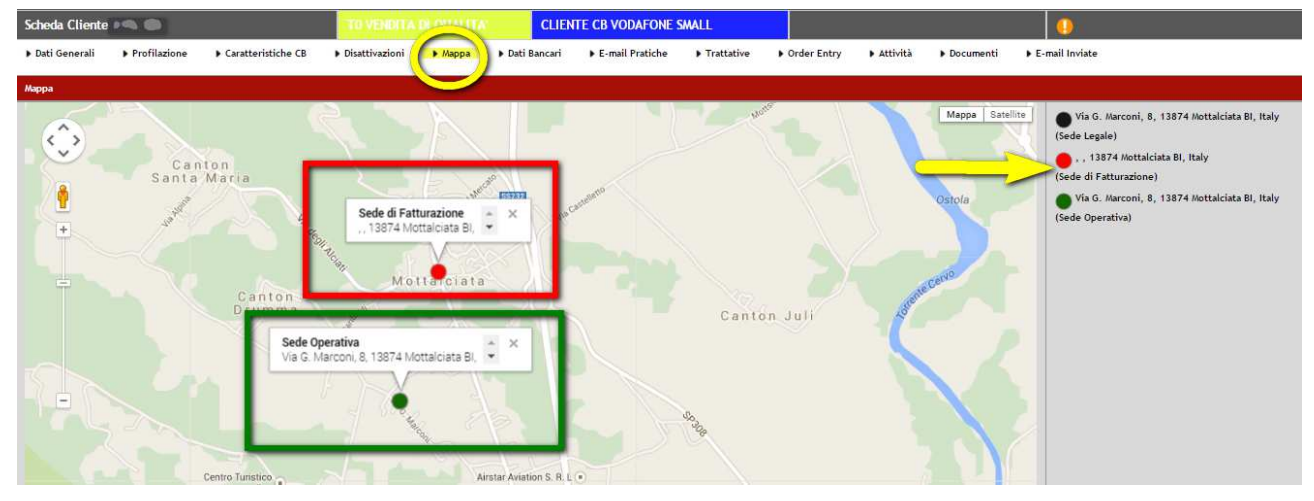

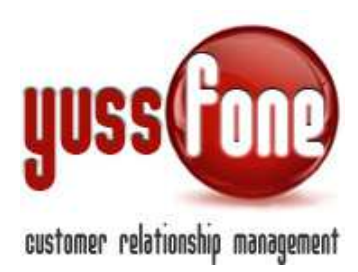

#### 3.6 DATI BANCARI

Scheda che raccoglie i riferimenti bancari del Cliente.

#### 3.7 EMAIL PRATICHE

Tutte le mail lette da Yussfone Email Reader (*vedi manuale BACKOFFICE*) vengono archiviate nel CRM. in questa scheda è possibile consultare tutte le mail ricevute da Vodafone e riferite al Cliente

| Dati Generali     Profilazione     Caratteristiche CB               | Disattivazioni 🕨 Mapp | a 🕨 Dati Bancari | ▶ E-mail Pratiche | ▶ Trattative |
|---------------------------------------------------------------------|-----------------------|------------------|-------------------|--------------|
| E-mail riferite al cliente                                          |                       |                  |                   |              |
|                                                                     | 115 12                |                  |                   | _            |
| Oggetto                                                             | Id Pratica            | Data             | Msg               |              |
| Servizio Clienti Vodafone Business - OK Amministrazione Vendite     | 84299696              | 14/10/2013 11:12 | 22                |              |
| Servizio Clienti Vodafone Business - Comunicazione data portabilità | 84299696              | 27/09/2013 02:25 |                   |              |
| Servizio Clienti Vodafone Business - Attivazione SIM                | 84299696              | 26/09/2013 08:37 |                   |              |
| Servizio Clienti Vodafone Business - Comunicazione data portabilità | 84299696              | 26/09/2013 02:27 |                   |              |
| Servizio Clienti Vodafone Business - Comunicazione data portabilità | 84299696              | 26/09/2013 02:24 |                   |              |
| Servizio Clienti Vodafone Business - Comunicazione data portabilità | 84299696              | 26/09/2013 02:22 |                   |              |
| Servizio Clienti Vodafone Business - Comunicazione data portabilità | 84299696              | 26/09/2013 02:21 | 83                |              |
| Pratica 84299696 del Cliente 2 FG presa in carico                   | 84299696              | 25/09/2013 11:12 | 83                |              |
| Servizio Clienti Vodafone Business - Evaluation ACA OK              | 84299696              | 25/09/2013 11:11 | 8                 |              |

 $\boxtimes$ 

Apre la mail fisica in formato .eml, secondo il programma di posta utilizzato.

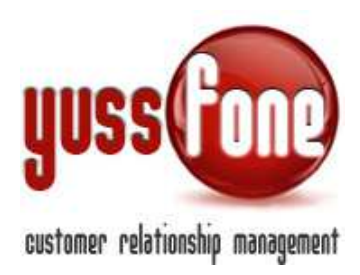

# 3.8 TRATTATIVE

Nel CRM è possibile registrare non solo le vendite effettuate ma anche le trattative in corso.

| Tratt  | ative Cliente  |              | •                  | TO VENDITA     |             | CLIE         | NTE CB VODAFONE       | SMALL          |                    |        |                                       |               |                                            |
|--------|----------------|--------------|--------------------|----------------|-------------|--------------|-----------------------|----------------|--------------------|--------|---------------------------------------|---------------|--------------------------------------------|
| ▶ Dati | Generali 🕨 🕨   | Profilazione | Caratteristiche CB | Disattivazioni | ▶ Mappa ▶   | Dati Bancari | ▶ E-mail Pratiche     | Trattative     | Order Entry     At | tività | Documenti                             | ▶ E-mail Invi | iate                                       |
| → Nuc  | ova Trattativa | a            |                    |                |             |              |                       |                |                    |        |                                       |               |                                            |
|        |                |              |                    |                |             |              |                       |                |                    |        |                                       |               |                                            |
| Elenc  | o Trattative   |              |                    |                |             |              |                       |                |                    |        |                                       |               |                                            |
|        | Agente         | Арри         | untamento          | Data Chiusura  | Percentuale | Prodotto     |                       |                | Classificazione    | Qta    | Inserito                              |               | Modificato                                 |
|        | Amministratore | •            |                    | 04/12/2014     | 20%         | Open: F      | RAM RELAX BASIC       |                | Voce Bundle MNP    | 1      | 03/12/2014 alle 17:<br>Amministratore | :58 da        | 03/12/2014 alle 17:58 da<br>Amministratore |
|        |                |              |                    | 27/12/2014     | 40%         | Soluzion     | ne Lavoro Super Relax | GN BS - Ott 14 | ADSL GN            | 1      | 03/12/2014 alle 17:<br>Amministratore | :58 da        | 03/12/2014 alle 17:58 da<br>Amministratore |

Per la gestione delle trattative si rimanda alla manualistica BACKOFFICE.

#### 3.9 ORDER ENTRY

L'interfaccia di gestione degli order entry (PDA) è simile alle trattative.

| Onde | r Entry Clie | erte .          | -              |          | T6 WARE U      |         | 000                      | ALL HERE O STOLLE | ×            |            | 114   |            |                 |               |                             |                                           |
|------|--------------|-----------------|----------------|----------|----------------|---------|--------------------------|-------------------|--------------|------------|-------|------------|-----------------|---------------|-----------------------------|-------------------------------------------|
| Dec. | Generali     | • Profilazione  | • Caraltaristi | dhe CB 🛛 | Disattinagioni | * /400* | + Dell Bancari           | • E-mail Pratiche | + Trathative | • Order En | 6ry - | A          | • Doismenti • I | -mail inviate |                             |                                           |
| Téo  | ove Order    | Entry   PDA fle | meta           |          |                |         |                          |                   |              | _          |       |            |                 |               |                             |                                           |
| ide  | elistry      |                 |                |          |                |         |                          |                   |              |            |       |            |                 |               |                             |                                           |
|      | ID Protica   | Agencie         | Agentu         | Amegnata | Imerita il     | State   | Predatta                 | Omificatione      | Promoçione   | Esite      | Q2+   | Note       | Athuno II       | Allegati      | Interits                    | Matrices                                  |
| S    | #3819146     | 34732.06K10     | -              |          | 28/07/2013     | Attualo | St Rolan                 | Voce Bundle       |              | ок         | 1     | 1          | 28/97/2018      |               | 30/07/2013<br>alle 15 37 da | 30/07/30/3<br>atte 16:00 da<br>35xgteorea |
| 5    | 83819144     | 14722.04K10     | -              |          | 29/07/2018     | Attuale | W Internet<br>Speed Open | Dati Extra        |              | OK.        |       | <u>*</u> : | 39/07/2018      |               | 30-07/2013<br>#1e 15:56.0+  | 20/07/2013<br>alle 18:00 da               |
|      |              |                 |                |          |                |         |                          |                   |              |            |       |            |                 |               |                             | (Chightonia)                              |

Anche per la gestione degli order entry, si rimanda alla manualistica BACKOFFICE.

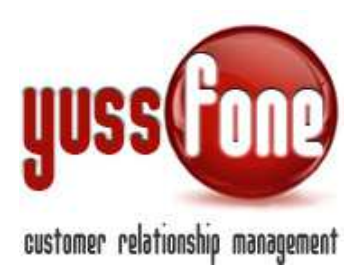

# 3.10 ATTIVITÀ

In questa scheda vengono elencate tutte le Attività registrate nel CRM e fatte sul Cliente. Nel dettaglio i tipi di attività sono:

- ✓ Appuntamenti
- ✓ Chiamate
- ✓ Azioni
- ✓ MDC
- ✓ Ticket

🖽 Nuovo Promemoria

Per ogni attività sono indicati tipo ed esito.

Di default il sistema recupera tutte le attività generatesi negli ultimi due anni. Spuntando l'opzione STORICO appariranno tutte le attività senza limitazioni di tempo.

Sotto l'elenco, è possibile utilizzare link comodi e veloci per prendere un Nuovo appuntamento, fissare una Nuova Chiamata o salvare un Nuovo Promemoria.

Qualora utilizzassimo uno di questi link, si aprirà la relativa scheda in un'altra finestra.

| Attività Cliente   |                    |                       |                                                                 | CLIENTE CB VODAFONE SA                    | ALL                                                    | (                               | )        |
|--------------------|--------------------|-----------------------|-----------------------------------------------------------------|-------------------------------------------|--------------------------------------------------------|---------------------------------|----------|
| ▶ Dati Generali    | ▶ Profilazione ► C | aratteristiche CB 🕨 D | isattivazioni ▶Mappa ▶D                                         | ati Bancari 🕨 E-mail Pratiche             | Trattative     Order Entry                             | ▶ Attività ▶ Documenti ▶ E-mail | Inviate  |
| 🗌 Visualizza lo St | orico              |                       |                                                                 |                                           |                                                        |                                 |          |
| Apri               | Data               | Utente                | Note                                                            |                                           | Тіро                                                   | Esito                           | Allegati |
|                    | 29/09/2014 15:45   | MonicaMerlo           | CONTATTATO PER FILE DE ACT. I<br>ADDEBITI PER 70,79 DI SERV DIG | HO AVVISATO CHE LA SIM 3382612841 I<br>IT | <sup>IA</sup> chiamata in uscita                       |                                 |          |
|                    | 17/06/2014 12:15   | IGigli                | FILE CB SMALL: il cliente sig. Pac<br>Galbani                   | lo ci fissa appuntamento per il 27/04     | chiamata in uscita                                     | FISSATO APPUNTAMENTO            |          |
| <b>`</b>           | 07/04/2014 15:00   | LCapogrosso           | LA SEGRETARIA DICE CHE VA TUT<br>E' LAVORABILE                  | TO BENE E NON SERVE NULLA. IL DN N        | <sup>DN</sup> chiamata in uscita                       | RIFIUTA APPUNTAMENTO            |          |
|                    | 07/01/2014         |                       |                                                                 |                                           | campagna vodafone -<br>CA/IPAGNA Small Gennaio<br>2014 | Da Contattare                   |          |
| 84299696           | 25/09/2013         | JDighionno            | Dati Ready (VF Internet Ready) -                                | Attuale                                   | Order Entry                                            | ок                              |          |
| 84299696           | 25/09/2013         | JDighionno            | Voce MNP (VF RAM Libera) - Attu                                 | ale                                       | Order Entry                                            | ок                              |          |
| 84299696           | 25/09/2013         | JDighionno            | Voce Bundle MNP (VF RAM RELA)                                   | (NEW - JOLLY) - Attuale                   | Order Entry                                            | ок                              |          |
|                    | 06/09/2013 17:15   | AScruci               | il cliente non ha piu' nulla con v                              | odafone .                                 | chiamata in uscita                                     | ко                              |          |
| I Nuovo Appuntame  | nto                |                       | ·                                                               |                                           |                                                        | _                               |          |
| Nuova Chiamata     |                    |                       |                                                                 |                                           |                                                        |                                 |          |

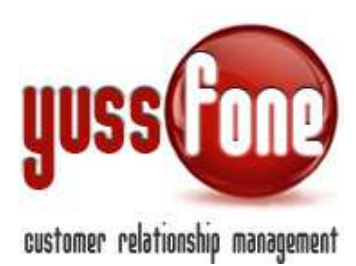

# 3.11 DOCUMENTI

All'interno del CRM è possibile archiviare dei documenti generici riferiti al cliente.

Nel dettaglio

- Manleva
- Documento d'Identità
- Visura Camerale
- Codice Fiscale
- Fattura Vodafone
- Reclamo
- Offerta Commerciale sottoscritta dal cliente
- File Controllo Fattura
- Altro

Possiamo anche aggiungere un nuovo documento.

| Scheda Cl         | iente 💴 🕘 .                                                                                                    |                       | TO VENDITA     |         | CLIE           | NTE CB VODAFONE   | LARGE        | 1             |            |                |        |
|-------------------|----------------------------------------------------------------------------------------------------|-----------------------|----------------|---------|----------------|-------------------|--------------|---------------|------------|----------------|--------|
| ▶ Dati Gene       | rali 🕨 Profilazione                                                                                                    | Caratteristiche CB    | Disattivazioni | ▶ Марра | ▶ Dati Bancari | ▶ E-mail Pratiche | ▶ Trattative | • Order Entry | ▶ Attività | ▶ Documenti    | ▶ E-ma |
| Document          | i                                                                                                    |                       |                |         |                |                   |              |               |            |                |        |
| Nuovo Docu        | mento                                                                                                    |                       |                |         |                |                   |              |               |            |                |        |
| Тіро              |                                                                                                    |                       | JHY .          |         |                |                   |              |               |            |                |        |
| Documento<br>Note | Manleva<br>Documento d'identita<br>Visura Camerale<br>Codice Fiscale<br>Fattura Vodafone<br>Reclamo<br>Offerta commerciale sot<br>File Controllo Fattura<br>Altro | toscritta dal cliente |                |         |                |                   |              |               |            |                |        |
|                   |                                                                                                    | annulla <b>inse</b>   | isci           |         |                |                   |              |               |            |                |        |
| Docu              | umento                                                                                                    | Tipo                  |                | No      | te             |                   |              |               | Modifica   |                |        |
|                   |                                                                                                    | Fattura               | Vodafone       |         |                |                   |              |               | il 25-07-2 | 014 alle 17:37 |        |

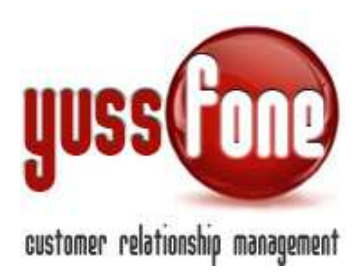

# 4 Ricerca Avanzata

Per una ricerca dei clienti più specifica, abbiamo a disposizione la funzione di Ricerca Avanzata.

| Home   Promemoria       | Amministrazione        | Clienti | Cale  | ndario  |
|-------------------------|------------------------|---------|-------|---------|
| Clienti   Liste Clienti | i   🕨 Ricerca avanzata |         | Марра | 🕒 Verif |
|                         |                        |         |       |         |
| Ricerca Cliente         |                        |         |       |         |
| Denominazione Azienda   |                        |         |       | ]       |
| Tipo Cliente            | Tutti                  |         | T     |         |
| Stato T Cliente         | Tutti                  |         | ¥     |         |
| Stato Cliente           | Tutti                  |         | ¥     |         |
| Customer CODE           |                        |         |       |         |
| Partita IVA             |                        |         |       |         |
| Telefono                |                        |         |       |         |
| СВ                      |                        |         | ¥     |         |
| Agente assegnato        |                        |         | ¥     |         |
| Gruppo agente           |                        |         | T     |         |
| Agenzia                 |                        |         | ¥     |         |
| cerca                   | ricerca avanzata       |         |       | -       |

È possibile impostare uno o più criteri di ricerca. Per aggiungere un criterio di ricerca cliccare sul +, per eliminarlo sull'icona del cestino.

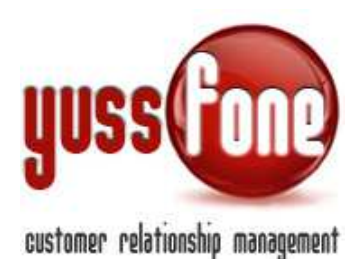

| Criteri                                                                                                    | Valore/i                                                                                                    | Aggiungi criterio |
|----------------------------------------------------------------------------------------------------|----------------------------------------------------------------------------------------------------|-------------------|
| Appuntamento - Campagna ▼<br>● Che abbiano le seguenti caratteristiche<br>Che NON abbiano le seguenti caratteristiche      | CAMPAGNA T6 VDA_06102014_30102014<br>Campagna_Customer2013<br>HOT LINE 14 LUGLIO 2014<br>LETTURA CONTO TELEFONICO 08092014-12<br>LETTURA CONTO TELEFONICO 14072014-17<br>LETTURA CONTO TELEFONICO 21072014-30 ▼ |                   |
| CB Servizi - Fascia Cliente CB V<br>Che abbiano le seguenti caratteristiche<br>Che NON abbiano le seguenti caratteristiche | Cluster Cliente Age<br>Large<br>No Voce_No Fiss<br>No Voce_No Fissa<br>Small CB<br>Small New                                                                                                    | + =               |
| Preventive - Data invio 🔻<br>• Che abbiano le seguenti caratteristiche<br>Che NON abbiano le seguenti caratteristiche      | Dal: 01/12/2014 al: 03/12/2014                                                                                                    | + 🖻               |

I criteri sono raggruppati per tipologia:

- Appuntamento e le variabili relative (Agente, Data, etc.)
- Azioni e le variabili relative (Data Modifica, Note, etc.)
- Campagna Telemarketing e le variabili relative (Esito, Nome Campagna, etc.)
- Campagne Vodafone e le variabili relative (Nome Lista, Ultimo Aggiornamento)
- CB e le variabili relative (Cluster Cliente, Holding ID)
- CB servizi e le variabili relative (Copertura 4G, Fascia Cliente CB)
- Chiamata e le variabili relative (Evasa, In Entrata, etc.)
- Dati Bancari
- Dati Generali (Nome, Sede Operativa: Indirizzo, etc.)
- Deact e le variabili relative (Motivo, Soglia, etc.)
- Preventive e le variabili relative (Esito, Semaforo, etc.)
- Telefonia Fissa e le variabili relative (Gestore Linee, Interni Centralino)
- Telefonia Mobile e le variabili relative (Fastweb, Vodafone, etc.)
- Trattative e le variabili relative (Classificazioni, Data Modifica, etc.)
- Vendite e le variabili relative (Assegnata A, Data Inserimento, etc.)

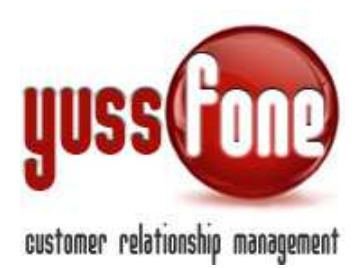

Una volta impostato il criterio di ricerca, a seconda del criterio scelto il sistema presenterà un diverso modo di selezione dei dati:

#### - riquadro con tutte le varianti del criterio presenti in database

Es. Agente assegnato  $\rightarrow$  appariranno tutti gli agenti. È possibile selezionarne uno o più contemporaneamente (tenendo premuto il tasto CTRL)

- valore specifico
- Es. ragione sociale
- intervallo di valori
- Es. se si sceglie come criterio una quantità
- intervallo di tempo
- Es. se si sceglie come criterio una data
- sì/no.
- Es. appuntamento annullato

Dopo aver impostato i criteri di ricerca, è possibile scegliere l'azione da compiere:

| Appuntamento - Annullato   O No O Si O Le abbiano le seguenti caratteristiche O Le NON abbiano le seguenti caratteristiche O Le abbiano le seguenti caratteristiche O Large No Voce_No Fiss No Voce_No Fiss Small New Preventive - Data invio O Le abbiano le seguenti caratteristich Dat: 01/12/2014 al: 03/12/2014  Freventive - Data invio O Le abbiano le seguenti caratteristiche Che NON abbiano le seguenti caratteristiche Dat: 01/12/2014 al: 03/12/2014  Freventive - Data Invio Che abbiano le seguenti caratteristiche Che NON abbiano le seguenti caratteristiche Che NON abbiano le seguenti caratte | riteri                                                                                                    | Valore/i                                                                                     | Aggiungi criterio |
|----------------------------------------------------------------------------------------------------|----------------------------------------------------------------------------------------------------|----------------------------------------------------------------------------------------------|-------------------|
| CB Servizi - Fascia Cliente CB  Che seguenti caratteristiche Che NON abbiano le seguenti caratteristiche Che NON abbiano le seguenti caratteristiche Che NON abbiano le seguenti caratteristiche Che abbiano le seguenti caratteri Che Abbiano le seguenti caratteri Che NON abbiano le seguenti caratteri Che NON abbiano le seguenti caratteri | Appuntamento - Annullato <b>v</b><br>Che abbiano le seguenti caratteristiche<br>Che NON abbiano le seguenti caratteristiche | ⊙ No<br>⊛ Si                                                                                 | + 🟛               |
| Preventive - Data invio                                                                                                    | CB Servizi - Fascia Cliente CB •                                                                                            | Cluster Cliente Age<br>Large<br>No Voce_No Fiss<br>No Voce_No Fissa<br>Small CB<br>Small New | ÷ 🖻               |
| Ricerca<br>Esporta XLS                                                                                                    | Preventive - Data invio<br>• Che abbiano le seguenti caratter<br>Che NON abbiano le seguenti ci<br>ristiche                 | Dat: 01/12/2014 at: 03/12/2014                                                               | + 🏛               |
|                                                                                                    | Che abian Indo                                                                                                    |                                                                                              | •                 |

Nel dettaglio, è possibile:

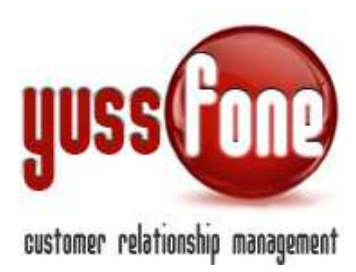

#### ✓ Ricerca. Il sistema visualizzerà a video i risultati

| Risultati : 4            |                 |             |                |                                           |                           |       |        |       |            |              |
|--------------------------|-----------------|-------------|----------------|-------------------------------------------|---------------------------|-------|--------|-------|------------|--------------|
| Denominazione            | Cod.<br>Cliente | Partita IVA | Agente         | Stato                                     | Indirizzo                 | CAP   | Città  | Prov. | Telefono   | E-mail       |
| Denominazione            | Cod. Cliente    | Partita IVA | •              | <b>T</b>                                  | Indirizzo                 |       | •      | •     | Telefono   | E-mail       |
| ANGHELACHE DIANA         | 7.1790639       | 09032510019 | DAnghelache    | CLIENTE ATTIVATO IN ATTESA CB<br>VODAFONE | VIA ALCIDE DE GASPERI, 63 | 10044 | CENOVA | то    |            |              |
| NUOVA VAT SRL            | 7.1783401       | 06313000017 | DAnghelache    | CLIENTE ATTIVATO IN ATTESA CB<br>VODAFONE | VIA VOLTA, 1/A            | 10040 |        | то    |            |              |
| RE.MO RAPPRESENTANZE SNC | 6.113735        | 03130100104 | DAnghelache    | CLIENTE ATTIVATO IN ATTESA CB<br>VODAFONE | VIA SAN VINCENZO, 1/4     | 16121 | GENOVA | GE    |            |              |
| YUSSFONE                 | 123             | 12345678910 | Amministratore | CLIENTE ATTIVATO IN ATTESA CB<br>VODAFONE |                           |       |        |       | 3397935334 | info@yussfon |
|                          |                 |             |                |                                           |                           |       |        |       |            |              |

E' possibile affinare ulteriormente la ricerca utilizzando i filtri posti nella riga superiore dei risultati. Nei menù a tendina verranno visualizzati le varianti corrispondenti alla ricerca.

✓ Esportare il file Excel (Vedi paragrafo 4.1)

✓ Visualizzare i clienti sulla mappa

I risultati di ricerca verranno visualizzati sulla mappa interattiva. (Vedi paragrafo 5)

#### ✓ Creare una Nuova Lista Clienti

Se indichiamo la Lista Clienti come Privata sarà disponibile sono all'utente che l'ha creata.

| Ricerca Avanzata - Scegli i criteri di rice                                             | rca        |
|-----------------------------------------------------------------------------------------|------------|
| Criteri                                                                                 | Valore/i   |
| Che abbiano le seguenti caratteristiche     Che NON abbiano le seguenti caratteristiche |            |
| Ricerca<br>Esporta XLS<br>Visualizza su Mappa<br>Privata                                | crea lista |

La lista clienti di tipo privato, viene salvata nella sezione Liste Clienti.

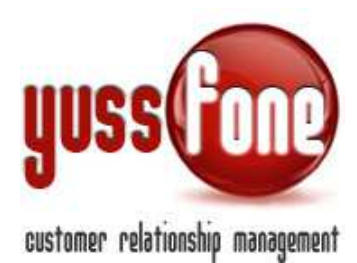

| Hom   | e   Promemoria   An | nministrazione   Client | i   Calendario | )   Prodotti         | Vendite |
|-------|---------------------|-------------------------|----------------|----------------------|---------|
| Clier | ti 🕨 Liste Clienti  | ▶ Ricerca avanzata      | ▶ Mappa        | ▶ Verifica Duplicati |         |
|       |                     |                         |                |                      |         |
| Liste | Clienti             |                         |                |                      |         |
|       |                     |                         |                |                      |         |
|       | Nome                |                         |                |                      |         |
|       |                     |                         | Clienti        | Da File Excel        |         |
| ×     | PROVA               |                         | 3426           | No                   |         |
| ×     | PROVA               |                         | 3426           | No                   |         |

# Importante: una lista privata rappresenta la fotografia in quel momento in base ai criteri di ricerca impostati.

Delle liste che non sono di tipo privato, ne parleremo nel manuale *GESTIONE CAMPAGNE VODAFONE E CAMPAGNE TELEMARKETING*.

#### ✓ Creare una Nuova Campagna

Contestualmente alla creazione della lista il CRM creerà anche una campagna associata. (vedi manuale *GESTIONE CAMPAGNE VODAFONE E CAMPAGNE TELEMARKETING*.)

#### 4.1 ESPORTAZIONE CLIENTI IN FORMATO EXCEL

Utilizzando la funzione di Ricerca Avanzata, è possibile estrarre il file Excel dell'elenco clienti.

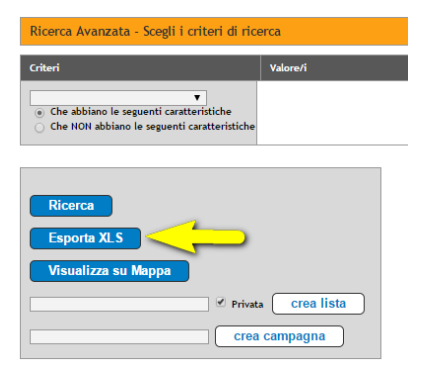

Il sistema permette di selezionare i campi desiderati da esportare. La selezione dei campi così impostata, viene salvata per la successiva esportazione.

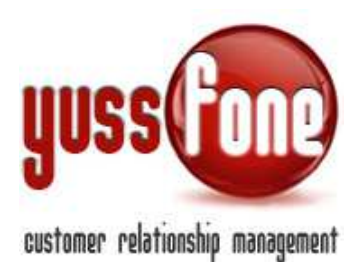

| Scegli i campi da esportare |                                  |  |  |  |
|-----------------------------|----------------------------------|--|--|--|
| Campi                       | Chiamata - Campagna              |  |  |  |
|                             | Chiamata - Critico               |  |  |  |
|                             | 🔲 Chiamata - Data                |  |  |  |
|                             | Chiamata - Data Inserimento      |  |  |  |
|                             | Chiamata - Data Modifica         |  |  |  |
|                             | Chiamata - Evasa                 |  |  |  |
|                             | Chiamata - Note                  |  |  |  |
|                             | Chiamata - Per                   |  |  |  |
|                             | Chiamata - Tipo                  |  |  |  |
|                             | CB - Area Manager VF             |  |  |  |
|                             |                                  |  |  |  |
|                             |                                  |  |  |  |
|                             | CB - CB di Origine               |  |  |  |
|                             | CB - Cluster Cliente             |  |  |  |
|                             | CB - Codice dealer               |  |  |  |
|                             |                                  |  |  |  |
|                             | 🕑 CB - Data CB                   |  |  |  |
|                             | CB - Data Importazione PR        |  |  |  |
|                             | CB - Distretto                   |  |  |  |
|                             | CB - Fatturato u6m               |  |  |  |
|                             | CB - Holding id                  |  |  |  |
|                             | CB - Modalita di pagamento VF    |  |  |  |
|                             | CB - Nome dealer gestione        |  |  |  |
|                             | CB - Pos Attivatore              |  |  |  |
|                             | CB - RD VF                       |  |  |  |
|                             | CB - Riassegnato                 |  |  |  |
|                             | CB - Score class                 |  |  |  |
|                             | CB - Societa capogruppo          |  |  |  |
|                             | CB - Tipo rapporto               |  |  |  |
|                             | CB - Ultima data attivazione sim |  |  |  |
|                             | CB - Ultimo Pos attivatore sim   |  |  |  |
|                             | CB - UMA                         |  |  |  |
|                             | CB - Valore margine              |  |  |  |

Nel file Excel troveremo i campi popolati in corrispondenza dei campi selezionati prima dell'esporrtazione.

|   | A                  | В           | C           | D             | E              | F                | G                  | H                |           | J            |
|---|--------------------|-------------|-------------|---------------|----------------|------------------|--------------------|------------------|-----------|--------------|
| 1 | Cliente            | Cellulare 1 | Cellulare 2 | Codice Agente | Codice Cliente | Data Attivazione | Data Disattivazion | E-mail 1         | E-mail 2  | Gruppo Agent |
| 2 | 100 X 100_SRL      |             |             | 35547.0C519   | 7.1649522      | 2014-11-04       | 0000-00-00         | UFFICIOCONTA     |           | Agente       |
| 3 | 2 FG_SRL           |             |             | 34732.06N43   | 6.961322       | 2014-11-04       | 0000-00-00         | samumitico@ya    | UFFICIOC  | Agente       |
| 4 | 2EFFE DI FRACC.    |             |             |               | 7.1389035      | 2014-11-04       | 0000-00-00         | INFO@3B-ASS      |           |              |
| 5 | 2GELOSI_SRL        |             |             |               | 6.537994       | 2014-11-04       | 0000-00-00         |                  |           | Agente       |
| 6 | 3 B ASSOCIATI_D    |             |             |               | 7.1029111      | 2014-11-04       | 0000-00-00         | 3c.enrico@liber  | borioni@3 | Agente       |
| 7 | 3 BITE SOC COOI    |             |             |               | 7.1180748      | 0000-00-00       | 0000-00-00         | agnese.viola@3   |           |              |
| 8 | 3 C DI CACCIATO    |             |             | 34732.0A687   | 6.292359       | 2014-11-04       | 0000-00-00         |                  |           | Agente       |
| 9 | 3 D LASER_SRL      | 338 4487049 |             | 34732.0D295   | 6.609203       | 2014-11-04       | 0000-00-00         | omegna@cattol    |           | Agente       |
| 0 | 3 ELLE DI BENAT    |             |             |               | 7.1457840      | 2013-10-29       | 0000-00-00         |                  |           | Agente       |
| 1 | 3 EMME SERVIZI     |             |             |               | 6.655586       | 2014-11-04       | 0000-00-00         | STUDIOCAVIO      |           | Agente       |
| 2 | 3B ARREDO BAG      |             |             |               | 7.1531175      | 2014-11-04       | 0000-00-00         | tred.express@v   |           | Agente       |
| 3 | 3C DOTTORI CON     |             |             | 34732.06N43   | 7.1471103      | 2014-11-04       | 0000-00-00         | l.lossani@3l-aut |           | Agente       |
| 4 | 3D EXPRESS_SR      |             |             | 34732.DEMATT  | 7.1274299      | 2014-11-04       | 0000-00-00         | SIMONE.PITTA     |           | Agente       |
| 5 | 3L di Luca Lossan  | 335452593 - |             |               | 6.973691       | 2014-11-04       | 0000-00-00         | eleonora@quint   |           | Agente       |
| 6 | 3P_SRL             |             |             | 34732.06L91   | 7.1285972      | 2014-11-04       | 0000-00-00         | amtbertone@tis   |           | Agente       |
| 7 | 5? STAMPA_SRL      |             |             |               | 6.801984       | 0000-00-00       | 0000-00-00         | roberto@a-mart   |           |              |
| 8 | 8 B_SRL            |             |             |               | 7.1495946      | 2014-11-04       | 0000-00-00         | UDO77@HOTM       |           | Agente       |
| 9 | a deciso di revoca |             |             |               |                | 0000-00-00       | 0000-00-00         | luca@arat2000.   |           |              |

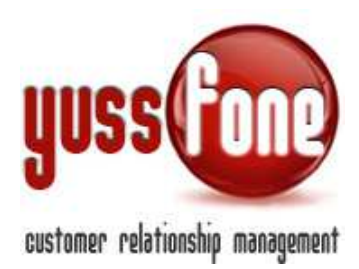

# 5 MAPPA CLIENTI INTERATTIVA

Grazie ad una comoda mappa interattiva è possibile prendere visione della dislocazione geografica di tutti i clienti in CRM selezionando diversi criteri di distinzione per quanto riguarda la colorazione e la visualizzazione.

| Home    | Promemoria     | Am  | ministrazione | I    | Clienti | Т   | Cale | ndario | I   | Prodo     |
|---------|----------------|-----|---------------|------|---------|-----|------|--------|-----|-----------|
| Clienti | 🔹 🕨 Liste Clie | nti | Ricerca ava   | nzat | a       | • • | 18pa | 1      | Ver | rifica Du |

Ogni pallino identifica un Cliente. Cliccando si apre il dettaglio.

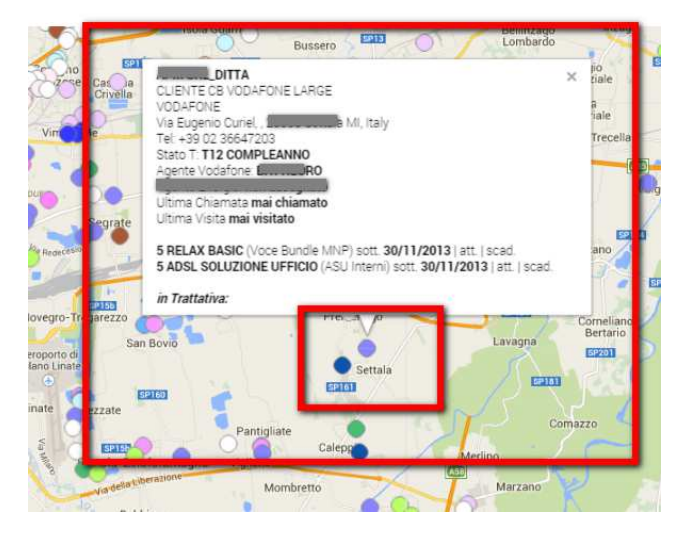

Vengono riportati alcuni dati **anagrafici**, l'appartenenza alla **Customer Base**, la data dell'**ultima visita**, l'elenco dei **piani sottoscritti** (in **rosso** vengono evidenziati i piani **scaduti** o in **scadenza**), e l'elenco delle **trattative**.

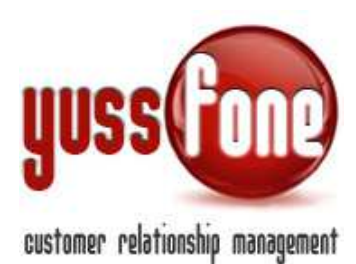

# 5.1 Clienti Non Geolocalizzati

I <u>Clienti impossibili da Geolocalizzare</u> sono quelli per i quali non è stata specificata una Sede Operativa, oppure l'indirizzo specificato non è "traducibile" da Google perché errato.

Oltre ai Clienti non localizzabili, potrebbero esserci Clienti ancora da Geolocalizzare. Il processo di Geolocalizzazione infatti è immediato solo quando si inserisce un cliente manualmente da CRM o quando si modifica l'indirizzo direttamente dalla scheda cliente.

Quando invece si effettua un caricamento massivo di Clienti da un foglio Excel (paragrafo 5), il CRM si incarica di geolocalizzarli progressivamente grazie a uno script dedicato. Geolocalizzarli tutti contemporaneamente, implicherebbe un'attesa troppo lunga.

Per questo motivo il numero dei Clienti ancora da Geolocalizzare, andrà progressivamente ad annullarsi.

# 5.2 Colorazioni Per Visualizzare La Mappa

Sotto la mappa, sono presenti diversi criteri per la colorazione dei marker dei Clienti sulla mappa.

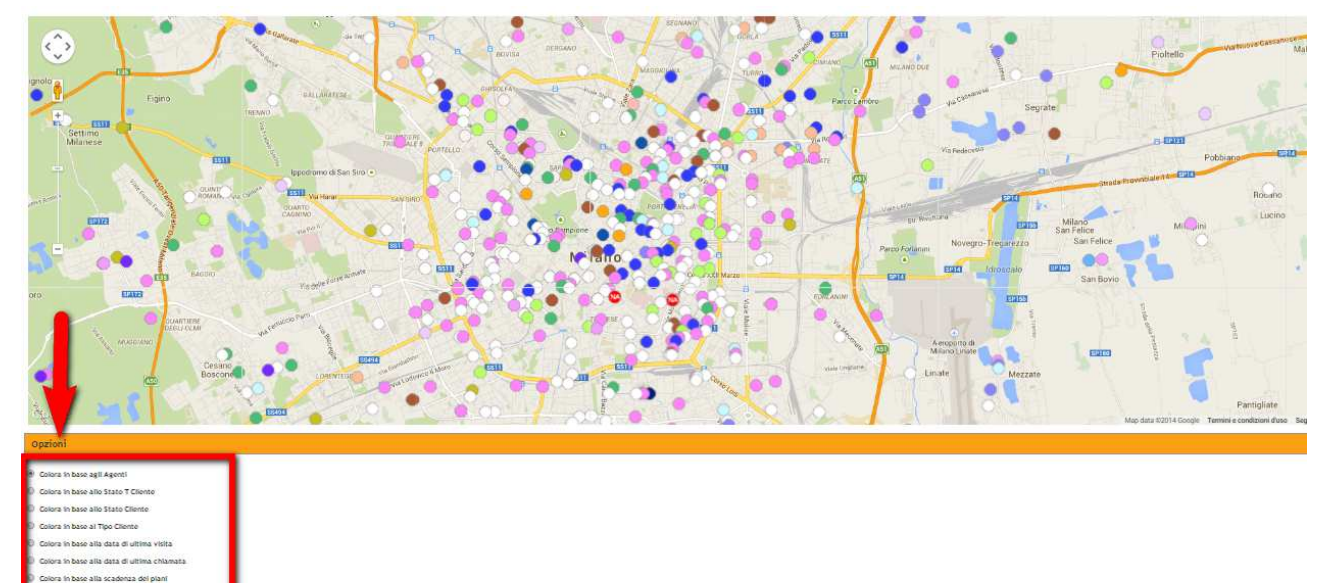

Possiamo selezionare la colorazione in base a

- Agenti
- Stato T Cliente (vedi paragrafo 10)
- Stato Cliente (vedi paragrafo 10)
- *Tipo Cliente* (vedi paragrafo 10)
- Data di ultima visita

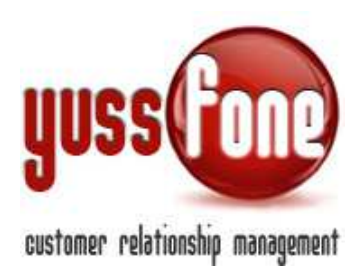

- Data di ultima chiamata
- Data di scadenza dei piani

#### 6 Verifica Duplicati

Grazie al sistema di DEDUPLICA, il CRM è in grado di individuare possibili CLIENTI DUPLICATI all'interno del CRM.

| I | Home      | I   | Promemoria | Т   | Amministrazione | I    | Clienti | Т    | Cale | ndario |     | Prodotti    | I   | Vendite |
|---|-----------|-----|------------|-----|-----------------|------|---------|------|------|--------|-----|-------------|-----|---------|
|   | Clienti   | I   | Liste Clie | nti | 🕨 Ricerca ava   | nzat | a       | ▶ Ma | ppa  | 1      | Ver | ificaDuplic | ati |         |
|   |           |     |            |     |                 |      |         |      |      |        |     | $\Box$      |     |         |
|   |           | _   |            | _   |                 |      |         | _    |      |        |     |             | _   |         |
|   | Clienti I | Dup | licati     |     |                 |      |         |      |      |        |     |             |     |         |

Il Criterio utilizzato è impostato in modo da proporre TUTTI i possibili duplicati anche a costo di elencarne alcuni differenti.

Il controllo viene effettuato su vari criteri:

- ✓ Confronto Ragioni Sociali
- ✓ Stesso Customer Code
- ✓ Stessa Partita IVA
- ✓ Stesso Codice Fiscale

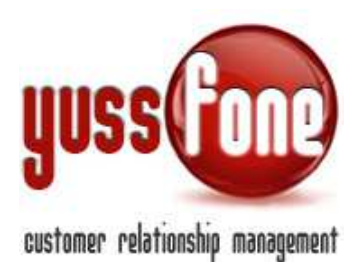

|                                              | 🕕 Hai 3039 trattati                                                                                                    | ive scadute   🕕 H                                                                                                    | lai 257 Azioni da so                                                                                                    | llecitare   🕕 Hai 17 Pre                                                                                                    | eventive da sollec                                                                                                    | titare   🕕 Hai 33 MDC aperti da 2gg.   🌉                                                                                                    | Hai 10 clienti dupl                                                                                                    | icati                                                                                                    |                                                                                                    |                                                                                                    |
|----------------------------------------------|----------------------------------------------------------------------------------------------------|----------------------------------------------------------------------------------------------------|----------------------------------------------------------------------------------------------------|----------------------------------------------------------------------------------------------------|----------------------------------------------------------------------------------------------------|----------------------------------------------------------------------------------------------------|----------------------------------------------------------------------------------------------------|----------------------------------------------------------------------------------------------------|----------------------------------------------------------------------------------------------------|----------------------------------------------------------------------------------------------------|
|                                              |                                                                                                    |                                                                                                    |                                                                                                    |                                                                                                    |                                                                                                    |                                                                                                    |                                                                                                    |                                                                                                    | 2                                                                                                    |                                                                                                    |
| Promemoria   Amministrazione                 | Clienti                                                                                                    | Calendario                                                                                                    | Prodotti   Ven                                                                                                    | dite   Campagne                                                                                                    | Telemarketi                                                                                                    | ng   Schede   Ticket   M<br>Campagna                                                                                                    | DC I / I                                                                                                    | TDC -<br>Retention                                                                                                    | Analisi   Pret                                                                                                    | erenze   Logo                                                                                                    |
| ▶ Liste Clienti   ▶ Ricerca av               | anzata   🕨 Map                                                                                                    | opa   🕨 Verifi                                                                                                    | ica Duplicati                                                                                                    |                                                                                                    |                                                                                                    |                                                                                                    |                                                                                                    |                                                                                                    |                                                                                                    |                                                                                                    |
|                                              |                                                                                                    |                                                                                                    |                                                                                                    |                                                                                                    |                                                                                                    |                                                                                                    |                                                                                                    |                                                                                                    |                                                                                                    |                                                                                                    |
| icati                                        |                                                                                                    |                                                                                                    |                                                                                                    |                                                                                                    |                                                                                                    |                                                                                                    |                                                                                                    |                                                                                                    |                                                                                                    |                                                                                                    |
| ag. Sociale                                  | Customer Code                                                                                                    | P.IVA                                                                                                    | Cod. Fiscale                                                                                                    | Stato Cliente                                                                                                    | Mantieni                                                                                                    | Rag. Sociale                                                                                                    | Customer Code                                                                                                    | P.IVA                                                                                                    | Cod. Fiscale                                                                                                    | Stato Cliente                                                                                                    |
| Antonio                                      |                                                                                                    |                                                                                                    |                                                                                                    | PRESO<br>APPUNTAMENTO                                                                                                    | 0                                                                                                    |                                                                                                    |                                                                                                    |                                                                                                    |                                                                                                    | PRESO<br>APPUNTAMENTO                                                                                                    |
| >                                            |                                                                                                    |                                                                                                    |                                                                                                    | CHIAMATA<br>TELEFONICA                                                                                                    | 0                                                                                                    | AR                                                                                                    | 6.349807                                                                                                    | 01121610297                                                                                                    |                                                                                                    | CLIENTE CB<br>VODAFONE<br>SMALL                                                                                                    |
| BAITA                                        |                                                                                                    |                                                                                                    |                                                                                                    | PRESO                                                                                                    | ON                                                                                                    | BATTA MONTANA ONL                                                                                                    | 7,1589989                                                                                                    | 92003070148                                                                                                    |                                                                                                    | CLIENTE PERSO                                                                                                    |
| CARTOLIBRERIA PETER PAN DI<br>ASPARI DANIELE |                                                                                                    |                                                                                                    |                                                                                                    | IN TRATTATIVA                                                                                                    |                                                                                                    | PETER PAN                                                                                                    |                                                                                                    |                                                                                                    |                                                                                                    | PRESO<br>APPUNTAMENTO                                                                                                    |
| NC                                           |                                                                                                    |                                                                                                    |                                                                                                    | CLIENTE DA<br>NORMALIZZARE                                                                                                    | 0                                                                                                    |                                                                                                    |                                                                                                    | 01541720445                                                                                                    |                                                                                                    | ATTESA DI<br>ATTIVAZIONE                                                                                                    |
| fine race commentation                       |                                                                                                    |                                                                                                    |                                                                                                    | PRESO<br>APPUNTAMENTO                                                                                                    | 0                                                                                                    | English English                                                                                                    | 6.946700                                                                                                    | 02472530159                                                                                                    |                                                                                                    | CLIENTE CB<br>VODAFONE<br>SMALL                                                                                                    |
| ENGON CHITTRE RETIGONS THEY                  | 6.664462                                                                                                    |                                                                                                    |                                                                                                    | CLIENTE DA<br>NORMALIZZARE                                                                                                    | 0                                                                                                    | SRL EDGOM-CADITAL ADVISORS ITALY                                                                                                    |                                                                                                    | 05083370969                                                                                                    |                                                                                                    | CLIENTE IN<br>ATTESA DI<br>ATTIVAZIONE                                                                                                    |
| ``                                           |                                                                                                    | 02578860021                                                                                                    |                                                                                                    | CLIENTE IN<br>ATTESA DI<br>ATTIVAZIONE                                                                                                    | 0                                                                                                    | i estadatuta -                                                                                                    |                                                                                                    |                                                                                                    |                                                                                                    | PRESO<br>APPUNTAMENTO                                                                                                    |
| Nuccession of the second                     |                                                                                                    |                                                                                                    |                                                                                                    | IN TRATTATIVA                                                                                                    | 0                                                                                                    | Viscon-und                                                                                                    | 7.1659244                                                                                                    | 04694580657                                                                                                    |                                                                                                    | CLIENTE CB<br>VODAFONE<br>SMALL                                                                                                    |
| ZE concern conscense)0                       | 7.1685306                                                                                                    | 0000000000                                                                                                    |                                                                                                    | CONTATTO                                                                                                    | 0                                                                                                    | annanulist -                                                                                                    |                                                                                                    | 0000000000                                                                                                    |                                                                                                    | CONTATTO                                                                                                    |
|                                              | -                                                                                                    |                                                                                                    |                                                                                                    |                                                                                                    | Seleziona '                                                                                                    | Tutti                                                                                                    |                                                                                                    | 1.                                                                                                    | 1                                                                                                    |                                                                                                    |
|                                              | Promemoria 1 Amministrazione<br>> Liste Clienti 1 > Ricerca av<br>Catti<br>g. Sociale<br>Antonio<br>BAITA<br>CATTOLIBRERIA PETER PAH DI<br>SFARI DAHIELE<br>CATTOLIBRERIA PETER PAH DI<br>SFARI DAHIELE<br>ENGUNY CANYAGI REPORTED VIEW<br>C<br>ENGUNY CANYAGI REPORTED VIEW<br>VIEWENNAMENTALI<br>ZENGUNY CANYAGI REPORTED VIEWEN<br>VIEWENNAMENTALI<br>ZENGUNY CANYAGI REPORTED VIEWEN<br>VIEWENNAMENTALI<br>ZENGUNY CANYAGI REPORTED VIEWEN<br>VIEWENNAMENTALI<br>ZENGUNY CANYAGI REPORTED VIEWEN<br>VIEWENNAMENTALI<br>ZENGUNY CANYAGI REPORTED VIEWEN<br>VIEWENNAMENTALI<br>ZENGUNY CANYAGI REPORTED VIEWEN<br>VIEWENNAMENTALI<br>ZENGUNY CANYAGI REPORTED VIEWEN<br>VIEWENNAMENTALI<br>ZENGUNY CANYAGI REPORTED VIEWENNAMENTALI<br>ZENGUNY CANYAGI REPORTED VIEWENNAMENTALI<br>VIEWENNAMENTALI<br>ZENGUNY CANYAGI REPORTED VIEWENNAMENTALI<br>VIEWENNAMENTALI<br>ZENGUNY CANYAGI REPORTED VIEWENNAMENTALI<br>ZENGUNY CANYAGI REPORTED VIEWENNAMENTALI<br>VIEWENNAMENTALI<br>ZENGUNY CANYAGI REPORTED VIEWENNAMENTALI<br>VIEWENNAMENTALI<br>ZENGUNY CANYAGI REPORTED VIEWENNAMENTALI<br>VIEWENNAMENTALI<br>ZENGUNY CANYAGI REPORTED VIEWENNAMENTALI<br>VIEWENNAMENTALI<br>ZENGUNY CANYAGI REPORTED VIEWENNAMENTALI<br>VIEWENNAMENTALI<br>ZENGUNY CANYAGI REPORTED VIEWENNAMENTALI<br>VIEWENNAMENTALI<br>ZENGUNY CANYAGI REPORTED VIEWENNAMENTALI<br>ZENGUNY CANYAGI REPORTED VIEWENNAMENTALI<br>VIEWENNAMENTALI<br>VIEWENNAMENTALI<br>ZENGUNY CANYAGI REPORTED VIEWENNAMENTALI<br>VIEWENNAMENTALI<br>VIEWENNAMENTALI<br>ZENGUNY CANYAGI REPORTED VIEWENNAMENTALI<br>VIEWENNAMENTALI<br>VIEWENNAMENT | Promemoria   Amministrazione   Cheriti  <br>> Liste Clienti   > Ricerca avanzata   > Mar<br>Cati<br>g. Sociale Castomer Cade<br>Antonio<br>BAITA Castomer Cade<br>Antonio<br>BAITA Castomer Cade<br>Castouer Cade<br>Castouer Cad<br>Castouer Cade<br>Castouer Cad<br>Castouer | Promemoria     1     Anninistrazione     1     Clenti     1     Calendario     1       I isto Clienti     I     Ricerca avanzata     I     Mappa     Verif       cati     Customer Code     P.IVA       Antonio     I     I       BATA     I       CATYOLIBRERIA PETER PAN DI<br>SPARID DAILELE     SATA       CatroLIBRERIA PETER PAN DI<br>SPARID DAILELE     I       Customer Code     I       Customer Code     P.IVA       Antonio     I       BATA     I       CatroLIBRERIA PETER PAN DI<br>SPARID DAILELE     I       Customer Code     I       Customer Code | Promemoria     Annministrazione     Citienti     Calendario     Prodotti     Ver       > Liste Clienti     > Ricerca avanzata     > Mappa     > Verifica Duplicati       cati | Yonnemorial Annministrazione   Chentl   Calendario   Prodotti   Vendite   Campagne       > Liste Clienti   Ricerca avanzata   Mappa   Yerifica Duplicati       cati       g. Sociale     Castomer Code     P.IVA     Cod. Fiscale     Stato Cliente       Antonio     PEGO     P.IVA     Cod. Fiscale     Stato Cliente       Antonio     PEGO     P.IVA     Cod. Fiscale     Stato Cliente       Antonio     PEGO     P.IVA     Cod. Fiscale     Stato Cliente       Antonio     PEGO     P.IVA     Cod. Fiscale     Stato Cliente       Antonio     PEGO     P.IVA     Cod. Fiscale     Stato Cliente       Antonio     PEGO     PEGO     PEGO     PEGO       CARTOLIBRERIA PETER PAN DI     PEGO     PEGO     PEGO       SPARI DANELE     PEGO     NORMALIZZARE     PEGO       Consciences     PEGO     PEGO     PEGO       Consciences     PEGO     PEGO     PEGO       Consciences     PEGO     PEGO     PEGO       Consciences     PEGO     PEGO     PEGO       Cartoularena percentario     PEGO     PEGO       Consciences     PEGO     PEGO       Consciences     PEGO     PEGO       Consciences     PEGO     PEGO       Consciences< | Processor     Customer Code     P.VA     Cod. Fiscale     Stato Cliente     Mantenia       • Liste Clienti     • Ricerca avanzata     • Mappa     • Verifica Duplicati        coti | Processor       Cited       Calendario       Prodotti       Vendite       Campage       Telemarketing       Schode<br>Campagia       Ticket       M         > Liste Clienti       > Ricerca avanzata       > Mappa       > Verifica Duplicati         cati | Vomemorial       Annuinistrazione       Clenti       Calendario       Prodotti       Vendite       Campagne       Telemarketing       Schedo       ADC       ADC       ADC       ADC       ADC       ADC       ADC       ADC       ADC       ADC       ADC       ADC       ADC       ADC       ADC       ADC       I       Clenti       Clenti       Calendario       Prodotti       Vendite       Campagne       Telemarketing       Schedo       Campagna       Ticket       ADC       I       I< | Schools       Customer Code       P.VA       Cod. Flocale       State Cliente       Nantienie       Res. Sociale       Customer Code       P.VA            biste Clienti          biste Clienti          biste Cl | Verificatione       Celentario       Prodotti       Verifica Duplicati         Vonemoria       Anninistrazione       Clienti       Calendario       Prodotti       Verifica Duplicati <ul> <li></li></ul> |

Ogni rigo (*riquadro giallo in figura*) visualizza la coppia di Clienti duplicati. Selezionare quello di destra o di sinistra a seconda di quale si vuole mantenere.

Cliccando su CORREGGI SELEZIONATI il CRM trasferisce TUTTO (anagrafica, appuntamenti, etc) dal cliente da eliminare al Cliente da mantenere. (*freccia verde in figura*)

Se si vuole massivamente correggere i duplicati è possibili utilizzare il link posto in basso "SELEZIONA TUTTI". (*freccia verde in figura*)

Il numero di clienti da correggere è sempre presente in alto sulla fascia gialla del CRM. (*freccia rossa in figura*)

# 7 Caricamento Clienti

Attraverso questa sezione è possibile CARICARE e/o AGGIORNARE i CLIENTI del CRM caricando una lista da foglio Excel.

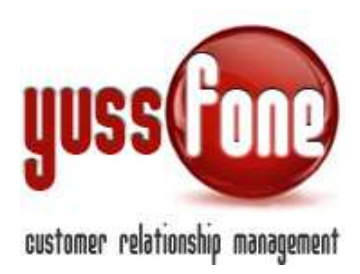

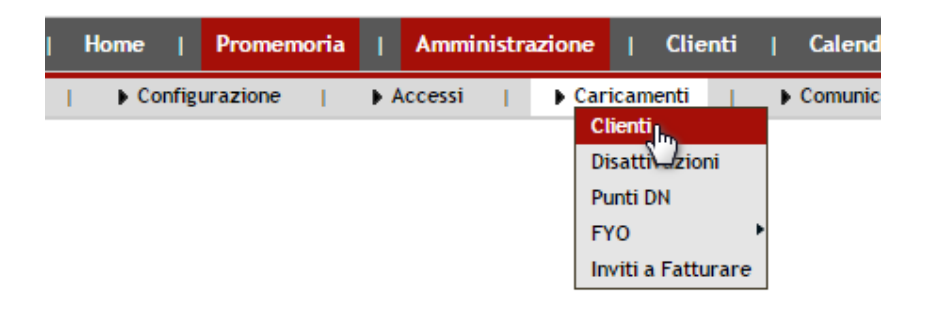

Tipicamente questa sezione deve essere usata per:

- ✓ Caricare i clienti al primo utilizzo di Yussfone
- ✓ Aggiornare i dati dei Clienti (es. Assegnare gli Agenti)
- ✓ Caricare la o le CB

**NOTA BENE**: in questa sezione non è consigliabile caricare clienti Prospect in quanto è obbligatorio caricare Clienti che abbiano <u>almeno</u> una di queste proprietà valorizzate:

- ✓ Codice Cliente
- ✓ Partita IVA
- ✓ Codice Fiscale

Il processo di Deduplica infatti, che (*visto al paragrafo 6*) non necessita di questo vincolo, si applica nella sezione CAMPAGNE, all'operazione di Caricamento delle LISTE.

Analizziamo l'interfaccia di caricamento.

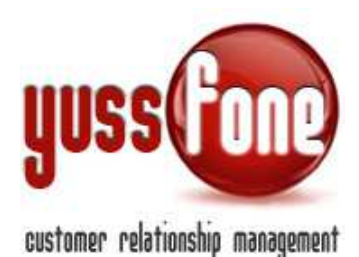

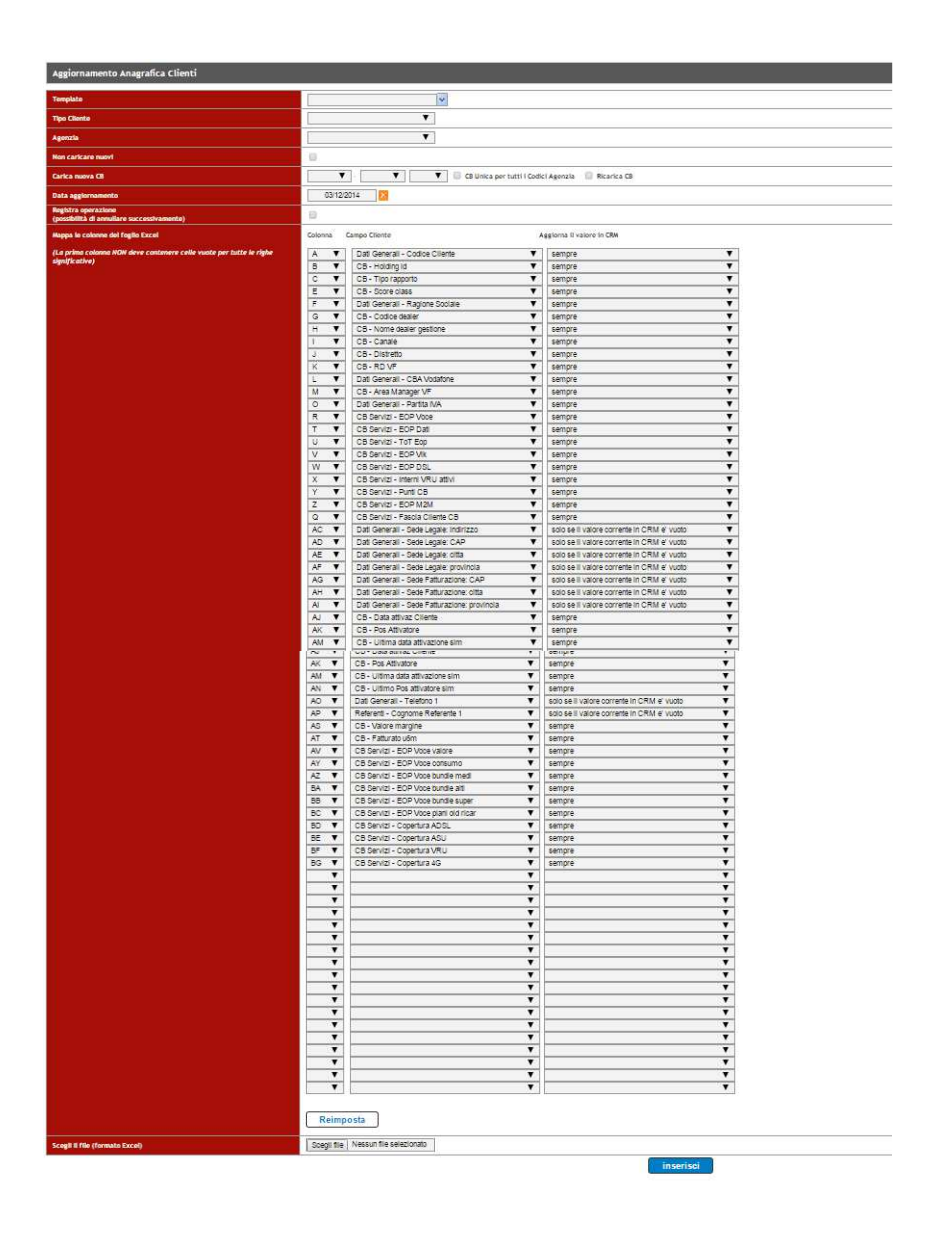

#### ✓ Template

In questo campo è possibile richiamare un Template già impostato cliccando su 💌 e selezionando quello desiderato. In questo modo la "mappatura" verrà impostata automaticamente, permettendo di non dover rimappare ogni volta il foglio Excel. È possibile specificare un nuovo template. In questo caso verrà memorizzata la mappatura corrente.

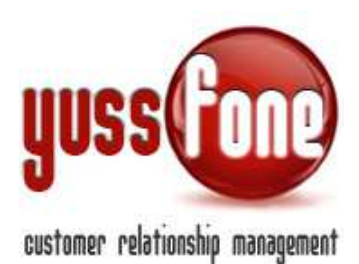

### 🗸 Tipo

Specificare il Tipo Cliente dei Clienti che si sta andando a caricare o Aggiornare. È possibile lasciare VUOTO questo campo e specificare il TIPO CLIENTE direttamente nel foglio Excel mappando opportunamente la proprietà.

#### ✓ Agenzia

Specificare il Codice Agenzia al quale appartengono i Clienti che si sta andando a caricare o Aggiornare. Nel caso non si stia caricando una CB dedicata a un Codice Agenzia è possibile lasciare VUOTO questo campo e specificare il CODICE AGENZIA direttamente nel foglio Excel mappando opportunamente la proprietà.

#### ✓ Non Caricare Nuovi

Spuntando questa opzione il CRM NON caricherà nuovi CLIENTI ma si limiterà ad AGGIORNARE quelli presenti nel foglio Excel e nel CRM.

#### ✓ Carica Nuova CB

Se si sta caricando una nuova CB selezionare dal menu a tendina il Quadrimestre di competenza e l'anno.

#### - CB Unica per tutti i Codici Agenzia

Spuntare questa opzione se il CRM deve gestire piu Codici Agenzia ma la CB è unica (unico CHURN)

#### Ricarica CB

Spuntando questa opzione la CB eventualmente già caricata verrà pulita e ricaricata

#### ✓ Data Aggiornamento

Di default viene memorizzata la data corrente. È IMPORTANTE modificare questo valore impostandolo alla data di inizio CB quando si assegnano gli agenti ai clienti in CB. Questo permette una corretta assegnazione delle disattivazioni ai singoli Agenti, permettendo un calcolo del CHURN corretto.

#### ✓ Registra operazione

Spuntando questa opzione il CRM salva l'operazione di caricamento e dà la possibilità di cancellarla successivamente, in caso di errore. (vedi manuale *OPERAZIONI GENERALI E VARIE*)

#### ✓ Mappatura delle Colonne del Foglio Excel

Poiché il file che si va a caricare può essere impostato in maniera libera è opportuno comunicare al CRM quali tipi di dato troverà in ogni colonna del Foglio. Per ogni colonna nel file che contiene DATI da caricare devono essere impostati i seguenti campi:

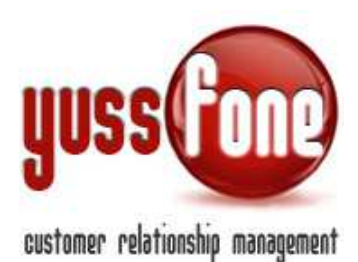

- Colonna

Specificare la colonna interessata

*Campo Cliente* Specificare a cosa si riferisce il dato nel foglio Excel riferito alla colonna specificata
 *Aggiorna il Valore in CRM*

Nel caso il cliente sia già presente in CRM, impostiamo la regola da seguire:

- <u>Sempre</u>. Il valore in CRM verrà sempre sovrascritto
- <u>Solo se il Valore corrente in CRM è vuoto</u>. In questo caso se nel CRM il dato è valorizzato, esso viene mantenuto.
- <u>Solo se il valore novo non è una cella vuota</u>. Come nel primo caso, ma solo se il dato nel foglio Excel non è vuoto.

**NOTA BENE:** nel caso di Utenti e più in particolare Agenti, nel foglio Excel specificare lo User o il Codice dell'Utente.

# ✓ Selezionare il File

A questo punto possiamo selezionare l Foglio Excel e caricarlo

**NOTA BENE:** la prima colonna del foglio non deve contenere celle vuote per tutte le righe significative del file. Se il file contiene più Fogli viene letto il Foglio Attivo al momento del salvataggio del file. Si consiglia vivamente di caricare <u>file "puliti"</u> senza filtri e possibilmente con una formattazione uniforme.

# 8 Assegnazioni Clienti/Agenti

In qualsiasi momento è possibile consultare le assegnazioni dei clienti agli Agenti.

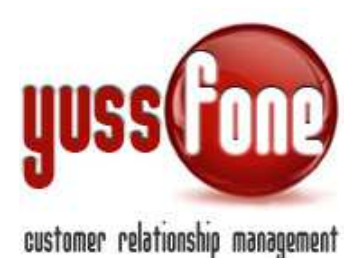

| Home   Prome         | moria   Amministr       | razione   Clienti  | Calendario  | Prodotti           | Vendite | I C |
|----------------------|-------------------------|--------------------|-------------|--------------------|---------|-----|
| Clienti        Li:   | ste Clienti   🕨 Rio     | cerca avanzata 🛛 🛛 | 🕨 Mappa 🛛 🕨 | Verifica Duplicati |         |     |
| Ricerca<br>Nuovo     | •                       |                    |             |                    |         |     |
| Assegnazioni Ilien   | iti/Agenti<br>ji Agenti |                    |             |                    |         |     |
| Dal: 04/12/2014      | AI: 04/12/2014          | ok                 |             |                    |         |     |
|                      |                         |                    |             |                    |         |     |
| Esporta              |                         |                    |             |                    |         |     |
| Esporta Report Excel |                         |                    |             |                    |         |     |

La ricerca può essere riferita ad un intervallo di tempo che andiamo a indicare.

L'elenco delle assegnazioni clienti/agenti è estraibile in un file Excel, in cui verrà indicata la data dell'assegnazione.

|    | A                 | В              | С          | D |
|----|-------------------|----------------|------------|---|
| 1  | Cliente           | Agente         | Data       |   |
| 2  | agenzia srl       | AGENTE 2       | 27/11/2014 |   |
| 3  | MARIO ROSSI       | AGENTE 2       | 27/11/2014 |   |
| 4  | ГЕ                | AGENTE 1       | 10/11/2014 |   |
| 5  | AL .M. ONVINTE OR | AGENTE 3       | 26/11/2014 |   |
| 6  | YUSSFONE          | Amministratore | 24/11/2014 |   |
| 7  | A.B.C.DSRL        | G <b>I</b>     | 24/11/2014 |   |
| 8  | [IEF              | JCijii         | 13/11/2014 |   |
| 9  |                   | G              | 13/11/2014 |   |
| 10 | DENTIDE ENTENRA   |                | 13/11/2014 |   |
| 11 |                   | NiConvent      | 12/11/2014 |   |

# 9 CODICI AGENZIA

In Amministrazione  $\rightarrow$  Configurazione  $\rightarrow$  Codici Agenzia troviamo i codici di ciascuna Agenzia.

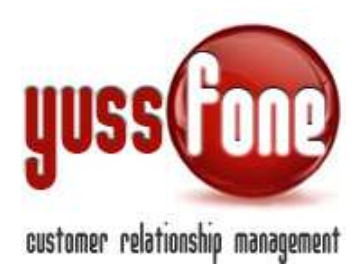

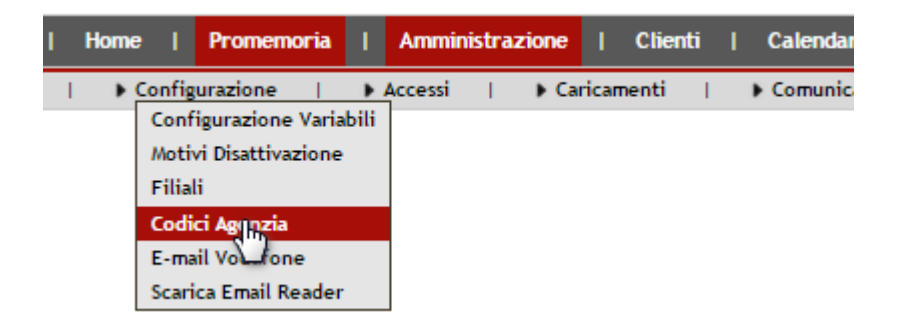

Cosi come le FILIALI servono per raggruppare gli UTENTI, i CODICI AGENZIA Servono per distinguere i CLIENTI. Ogni CLIENTE infatti appartiene a un Codice Agenzia.

Quando si carica una nuova Customer Base (CB) è possibile associarla a un Codice Agenzia particolare o associarla a tutti i Codici. Nel primo caso avremo CHURN differenti, nel secondo caso sarà unico.

| Gestione Codici Agenzia |                |  |  |  |
|-------------------------|----------------|--|--|--|
| Codice Agenzia          |                |  |  |  |
| 10                      | 🔀 Cancella     |  |  |  |
| 387                     | 🔀 Cancella     |  |  |  |
| 426                     | Cancella       |  |  |  |
| 3 (254                  | Cancella       |  |  |  |
| Agg                     | iungi/Modifica |  |  |  |

Gestire i Codici Agenzia è molto semplice, in quanto sono identificate unicamente dal codice assegnatogli.

#### **10 PERSONALIZZAZIONE STATI E TIPI CLIENTE**

Nella sezione Amministrazione  $\rightarrow$  Personalizzazioni personalizziamo gli Stati Cliente e i Tipi Cliente. Un approccio via grafica va a semplificare la lettura delle agende e di altre sezioni del CRM.

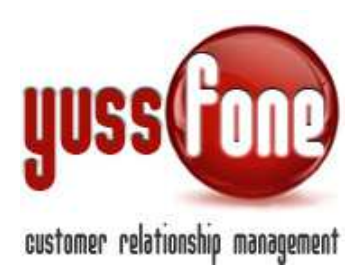

| Amministrazione   Clie | nti   Calendario | Prodotti               | Vendite                                          |
|------------------------|------------------|------------------------|--------------------------------------------------|
| Accessi                | Comunicazioni    | Person<br>Stat<br>Stat | nalizzazioni  <br>i Cliente<br>i T Cliente       |
| elationship Management |                  | Tipi<br>Tipi<br>Tipi   | Clippte<br>/Este Appuntamenti<br>/Esiti Chiamate |

#### 10.1 Stati Cliente

Attraverso questa sezione, gestiamo i diversi Stati Cliente e assegniamo a ciascuno stato una diversa colorazione.

| Gestione S | Gestione Stati Cliente                 |  |  |  |  |  |
|------------|----------------------------------------|--|--|--|--|--|
| Colore     | Stato                                  |  |  |  |  |  |
|            | CONTATTO                               |  |  |  |  |  |
|            | CHIAMATA TELEFONICA                    |  |  |  |  |  |
|            | CONTATTO NEGATIVO                      |  |  |  |  |  |
|            | PRESO APPUNTAMENTO                     |  |  |  |  |  |
|            | 🖉 IN TRATTATIVA                        |  |  |  |  |  |
|            | CLIENTE IN ATTESA DI ATTIVAZIONE       |  |  |  |  |  |
|            | CLIENTE ATTIVATO IN ATTESA CB VODAFONE |  |  |  |  |  |
|            | CLIENTE CB VODAFONE                    |  |  |  |  |  |
|            | CLIENTE CB VODAFONE SMALL              |  |  |  |  |  |
|            | CLIENTE CB VODAFONE LARGE              |  |  |  |  |  |
|            | CLIENTE PERSO CB VODAFONE              |  |  |  |  |  |
|            | CLIENTE PERSO STORICO                  |  |  |  |  |  |
|            | CLIENTE ASSEGNATO TEMPORANEO           |  |  |  |  |  |
|            | CLIENTE DA NORMALIZZARE                |  |  |  |  |  |
|            | CLIENTE CB VODAFONE SMALL NEW          |  |  |  |  |  |
|            | NO VOCE NO FISSA                       |  |  |  |  |  |
|            | CEDUTO                                 |  |  |  |  |  |

Per ciascun Stato Cliente, cliccando sul pulsante di modifica  ${oxedsymbol{ iny}}$  , impostiamo

- il *Tipo di Appuntamento di Default:* quando viene fissato un appuntamento su un cliente caratterizzato da un determinato stato, di default il sistema gli associa un determinato tipo di appuntamento

- il *Tipo Chiamata di Default*: quando viene fissata una chiamata per un cliente caratterizzato da un determinato stato, di default il sistema gli associa un determinato tipo di chiamata.

| Modifica Stato Cliente    |        |                              |                          |
|---------------------------|--------|------------------------------|--------------------------|
| Stato                     | Colore | Tipo Appuntamento di Default | Tipo Chiamata di Default |
| CLIENTE CB VODAFONE LARGE | 0800FF | CLIENTE CB 🔻                 | T                        |

I Tipi di Appuntamento sono definiti nella manualistica *GESTIONE APPUNTAMENTI*. I Tipi di Chiamata sono definiti sono definiti nella manualistica *GESTIONE CHIAMATE*.

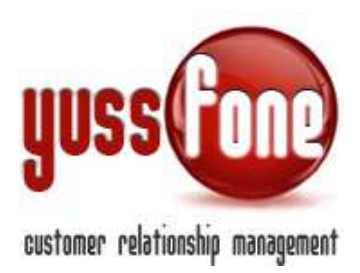

# IMPORTANTE: Lo Stato di ogni Cliente viene gestito automaticamente dal sistema in base alle azioni compiute sullo Stesso.

#### 10.2 Stati T Cliente

Abbiamo la possibilità di personalizzare anche gli Stati T Cliente, ossia gli stati corrispondenti al periodo di tempo passato dalla attivazione del cliente.

| Gestione Stati T Cliente |                        |            |            |  |  |  |
|--------------------------|------------------------|------------|------------|--|--|--|
| Colore                   | Stato                  | Intervallo |            |  |  |  |
|                          | TO VENDITA DI QUALITA' | 0 mesi     | Cancella   |  |  |  |
|                          | T3 WELCOME VODAFONE    | 3 mesi     | Cancella   |  |  |  |
|                          | T6 WARM-UP             | 6 mesi     | Cancella   |  |  |  |
|                          | T12 COMPLEANNO         | 12 mesi    | T Cancella |  |  |  |
|                          | T18 RINNOVO            | 18 mesi    | T Cancella |  |  |  |
|                          | T21 CHECK-UP           | 21 mesi    | Cancella   |  |  |  |

Per ciascun Stato T Cliente determiniamo l'Intervallo, calcolato di default in mesi.

Es. dopo tre mesi di attivazione del Cliente, il suo Stato T cambia da *TO Vendita di Qualità* a *T3 Welcome Vodafone*.

| Modifica Stato T Cliente |            |        |  |  |  |
|--------------------------|------------|--------|--|--|--|
| Stato                    | Intervallo | Colore |  |  |  |
| T0 VENDITA DI QUALITA'   | 0 mesi     | E1FF4A |  |  |  |

#### 10.3 Tipi Cliente

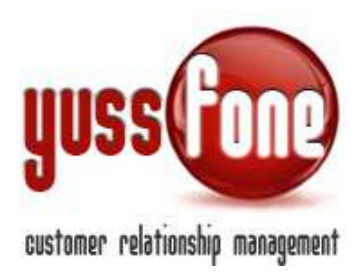

A completare la personalizzazione dei Clienti, l'Utente può gestire anche i Tipi di Cliente.

| Gestione Tipi Cliente |           |          |  |  |
|-----------------------|-----------|----------|--|--|
| Colore                | Тіро      |          |  |  |
|                       | REFERENZA | Cancella |  |  |
|                       | VODAFONE  | Cancella |  |  |
|                       | EX TIM    | Cancella |  |  |

Aggiungi nuovo

Indichiamo il *Tipo di Appuntamento di Default* e il *Tipo Chiamata di Default*. (visti al paragrafo 10.1)

La visibilità di un certo tipo di cliente è impedita ad alcuni livelli autorizzativi. Nel caso voglia essere reso visibile a tutte le Utenze, è sufficiente spuntare l'opzione.

| Modifica Tipo Cliente                                |        |                              |                          |  |  |  |
|------------------------------------------------------|--------|------------------------------|--------------------------|--|--|--|
| Тіро                                                 | Colore | Tipo Appuntamento di Default | Tipo Chiamata di Default |  |  |  |
| REFERENZA                                            | FFFFF  | T                            |                          |  |  |  |
| Attiva la visibilità a tutti i livelli autorizzativi |        |                              |                          |  |  |  |